# o ICOM

取扱説明書[構築編]

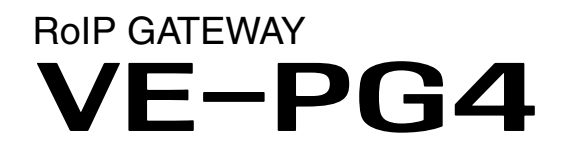

本書は、他拠点接続やブリッジ接続など、弊社対応機器との連携や 構築例などを説明しています。 詳細な機能を設定するときなどは、取扱説明書[活用編]と併せてご 覧ください。

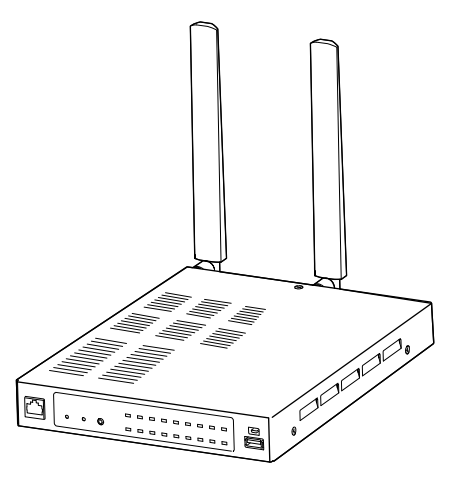

# Icom Inc.

# はじめに

このたびは、本製品をお買い上げいただきまして、まことにありがとうございます。 本製品は、弊社製無線機をVoIPネットワークに融合するコンバーターユニットです。 ご使用の際は、この取扱説明書をよくお読みいただき、本製品の性能を十分発揮していただくとともに、末 長くご愛用くださいますようお願い申し上げます。

※本書では、設定に使用するパソコン、本製品のIPアドレスなどは、別紙の取扱説明書[導入編]で、接続および設定が完了 しているものとして説明しています。

## 登録商標/著作権

アイコム株式会社、アイコム、Icom Inc.、アイコムロゴは、アイコム株式会社の登録商標です。 AMBE+2は、Digital Voice Systems, Inc.の商標です。 Microsoft、Windowsは、米国Microsoft Corporationの米国およびその他の国における登録商標または商標です。 その他、本書に記載されている会社名、製品名は、各社の商標または登録商標です。 なお、本文中ではTM、®などのマークを省略しています。 本書の内容の一部、または全部を無断で複写/転用することは、禁止されています。 本ソフトウェア、および本ドキュメントは、アイコム株式会社が著作権を保有します。

# 本書の表記について

本書は、次の表記規則にしたがって記述しています。

- 「 」表記:本製品の各メニューと、そのメニューに属する設定画面の名称を(「」)で囲んで表記します。
- []表記:各キーやポート、各設定画面の設定項目名を([])で囲んで表記します。
- 〈 〉表記:設定画面上に設けられたコマンドボタンの名称を(〈 〉)で囲んで表記します。
- ※本書は、Ver. 1.05のファームウェアを使用して説明しています。
- ※本書では、Windows 10の画面を例に説明しています。
- ※本書では、パナソニック社製IP電話機(KX-UT123N、KX-UT136N、KX-HDV130N、KX-HDV230N)を「KX シリーズ」と表記しています。
- ※本書では、IP100Hを「無線LANトランシーバー」、IP500H、IP501H、IP502H、IP500Mを「IP無線機」、IPネットワーク対応のデジタル無線機を「デジタル無線機」と表記しています。
- ※本書中の画面は、OSのバージョンや設定によって、お使いになるパソコンと多少異なる場合があります。
- ※本製品の仕様、外観、その他の内容については、改良のため予告なく変更されることがあり、本書の記載とは一部 異なる場合があります。

# 音声圧縮(符号化)方式について

本製品は、米国DVS社の開発したAMBE(AdvancedMulti-Band Excitation)方式を採用しており、AMBE+2<sup>™</sup>方式 に対応しています。

The AMBE+2<sup>™</sup> voice coding Technology embodied in this product is protected by intellectual property rights including patent rights, copyrights and trade secrets of Digital Voice Systems, Inc. This voice coding Technology is licensed solely for use within this Communications Equipment. The user of this Technology is explicitly prohibited from attempting to extract, remove, decompile, reverse engineer, or disassemble the Object Code, or in any other way convert the Object Code into a human-readable form U.S. Patent Nos. #8,595,002, #8,359,197, #8,315,860,#8,200,497, #7,970,606 and #6,912,495 B2.

# はじめに

# 取扱説明書の構成について

本製品の取扱説明書は、本製品に付属の「ご使用になる前に」、弊社ホームページに掲載の下記取扱説明書(PDFファイル)で構成されています。

### ご使用になる前に(別紙)

本製品を安全に正しくお使いいただくために、守ってい ただきたい注意事項を説明しています。 また、本製品の初期化操作など、保守についても説明 しています。

#### 取扱説明書[導入編](別紙)

本製品の基本的な方法について、本書を最初からお読み いただくことで、設定や設置の作業ができるように構成 しています。

#### 取扱説明書[活用編](別紙)

本製品に設定できる詳細な機能について、設定メニュー ごとに詳細を説明しています。

#### 取扱説明書[構築編](本書)

他拠点接続やブリッジ接続など、弊社対応機器との連携 や構築例を説明しています。

# はじめに

# システム構築について

◎本製品は1台で無線機や無線LANトランシーバー、IP電話機を収容できます。

◎無線LANトランシーバーは50台、IP電話機は25台まで本製品に登録できます。

※無線LANトランシーバーを収容する場合は、同一ネットワーク上に無線アクセスポイントを接続してください。 ※導入時の設定について詳しくは、取扱説明書[導入編]をご覧ください。

◎本製品に収容した端末とIP無線機を通信させる場合は、本製品にSIMカードとアンテナを装着し、4G/3G回線と接続する必要があります。

詳しくはお買い上げの販売店におたずねください。

◎初期設定では、本製品の無線機ポートに呼出先番号(個別)が割り当てられていますので、本製品の「呼出先設定」画 面でご確認ください。

本製品に収容する無線機やIP電話機を登録する場合は、番号が重複しないように注意してください。

- ◎IP無線機の個別番号やグループ番号などは、IP無線機コントローラー側で設定されたものを本製品の「呼出先設定」 画面に登録してください。
- ◎[MIC]ポートにマイクロホンを接続した場合、[EXT1]ポートから音声の入出力はされません。

◎IP電話回線(外線)を利用する場合は、SR-7100VNなど上位SIPサーバーとの接続が必要です。

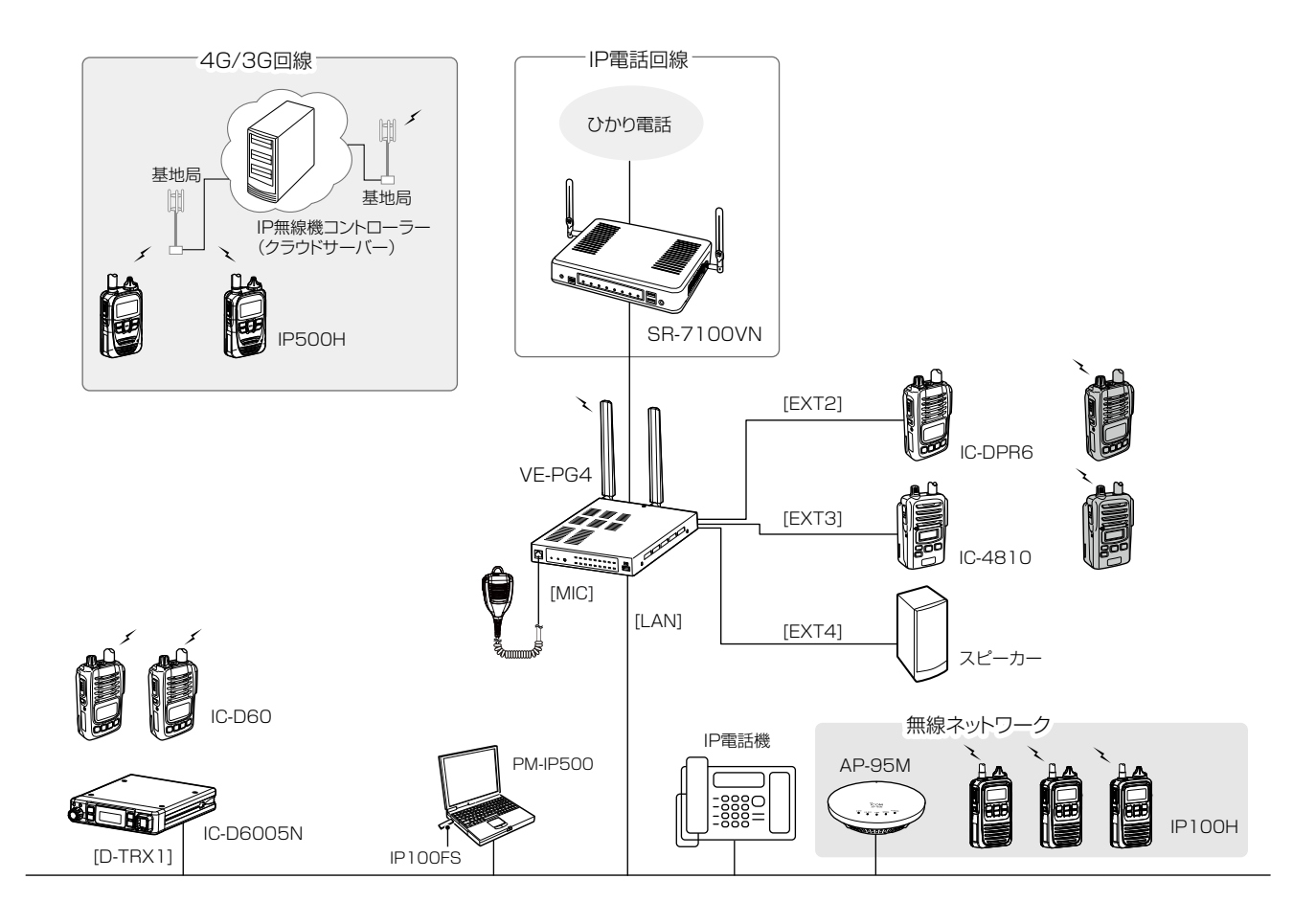

### RS-PG4(監視ツール)について 本製品に接続された無線機の設置場所には、無線機の送信状態などを監視する管理者が必要です。 設置した場所に管理者がいない状態でご使用になるときは、本製品と同じネットワークに接続されたパソコンからRS-PG4 を起動して、監視できる環境を構築してください。 RS-PG4は、弊社ホームページのサポート情報(サポート情報→各種ダウンロード)からダウンロードできます。

# もくじ

| はじめに            | i   |
|-----------------|-----|
| 登録商標/著作権        | ·i  |
| 本書の表記について       | ۰i  |
| 音声圧縮(符号化)方式について | ۰i  |
| 取扱説明書の構成について    | ٠ij |
| システム構築について      | iii |

## 構築例

| 1. | 館内放送と連携して使用する場合             | 1  |
|----|-----------------------------|----|
|    | ■ 設定項目について                  | 2  |
|    | ■ 設定について                    | З  |
|    | ■ 運用のしかた                    | 6  |
| 2. | 緊急通知機器による緊急放送をする場合・・・・・・・・  | 7  |
|    | ■ 設定項目について                  | 8  |
|    | <ul> <li>■ 設定について</li></ul> | 9  |
|    | ■ 緊急放送するときは                 | 1  |
| З. | 他拠点接続を使用する場合                | 12 |
|    | ■ 設定項目について                  | 3  |
|    | ■ 本社(マスター)側の設定について          | 4  |
|    | ■ 営業所1(サブ)側の設定について          | 6  |
|    | ■ 営業所2(サブ)側の設定について          | 8  |
| 4. | IP電話回線を使用する場合               | 20 |
|    | ■ 設定項目について                  | 21 |
|    | ■ SR-7100VNの設定について          | 21 |
|    | ■ VE-PG4の設定について             | 22 |
| 5. | コンバーターブリッジを使用する場合           | 23 |
|    | ■ 設定項目について                  | 23 |
|    | ■ VE-PG3の設定について             | 24 |
|    | ■ VE-PG4の設定について             | 26 |
|    | ■ 運用のしかた                    | 28 |

## 1. 館内放送と連携して使用する場合

本製品に外部機器を使用して、放送システムに接続すると、無線機やIP電話機から館内放送ができます。 ふだんは外部アンプからのBGMが流れていますが、無線機やIP電話機から着信すると、BGMを止めて館内放送時に切 り替わります。

※本書では、下図のように構築し、無線機やIP電話機から発信すると、BGMを止めて放送する場合を例に説明しています。

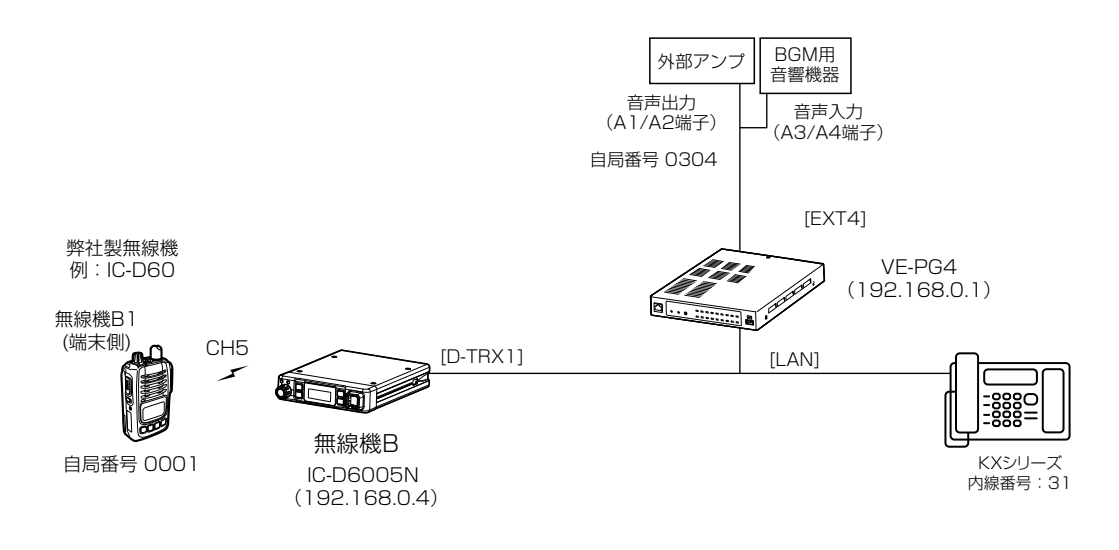

#### 館内放送用の外部機器を接続する場合は

本製品と館内放送用の外部機器を接続するために、下図を参考に配線した接続ケーブルをご用意ください。 ※外部機器を接続するポートの詳細については、取扱説明書[導入編]6章をご覧ください。

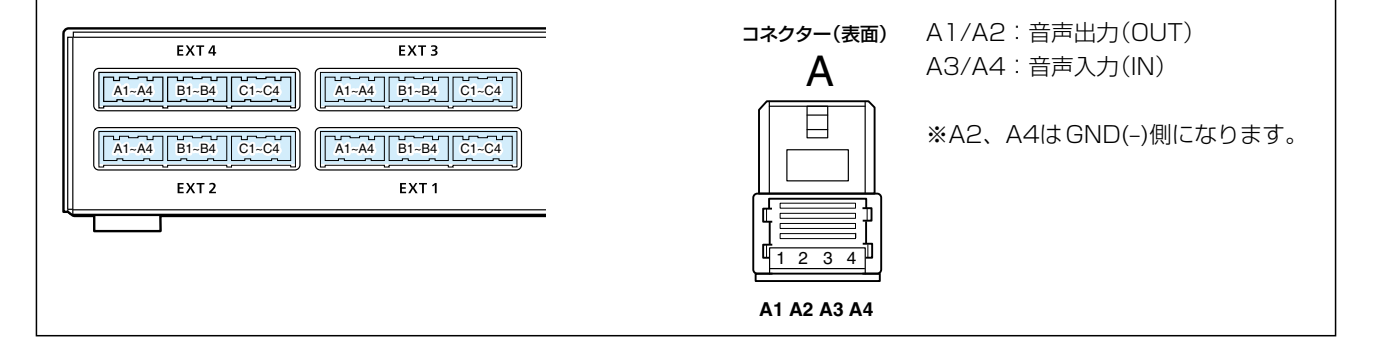

# 1. 館内放送と連携して使用する場合

#### ■ 設定項目について

端末側無線機やIP電話機から館内放送するために、本製品の設定画面にアクセスして、下記項目の設定内容を確認、または変更します。

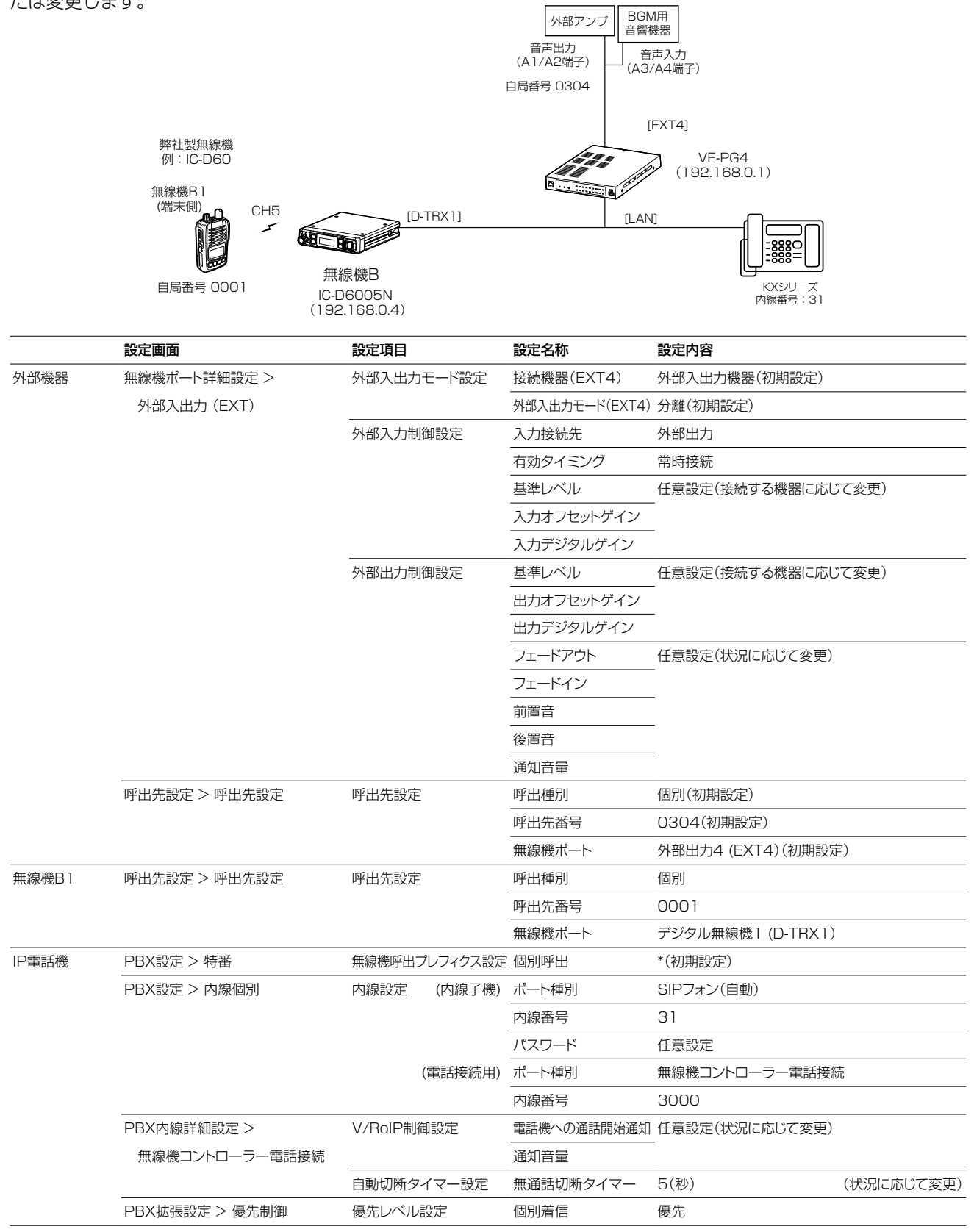

2

株式会社エクセリ(代理店届出番号C1909977) 東京都墨田区菊川3 17 2アドン菊川ビル4F / 大阪府大阪市中央区久太郎町1 9 5 URL https://www.exseli.com/

| 1.1            | 館内放送と連携して使用す                                                                                  | る場合                                                                                 |
|----------------|-----------------------------------------------------------------------------------------------|-------------------------------------------------------------------------------------|
| 無線             | 機ポート詳細設定 > 外部入出力 (E                                                                           | XT)                                                                                 |
| 呼出             | 先設定 > 呼出先設定                                                                                   |                                                                                     |
| PBX            | (内線詳細設定 > 無線機コントロー音                                                                           | ラー電話接続                                                                              |
| PB>            | 〈拡張設定 > 優先制御                                                                                  |                                                                                     |
| ■ 設            | 定について                                                                                         |                                                                                     |
| <u>●</u> ▲ ※本類 | というです。<br>製品にデジタル無線機やIP電話機                                                                    | 幾の接続が完了しているものとしています。                                                                |
| 1              | 「無線機ポート詳細設定」メニュ<br>「外部入出力(EXT)」画面が表示さ                                                         | ュー、「外部入出力(EXT)」の順にクリックします。<br>されます。                                                 |
| 2              | [外部入出力モード設定]項目で<br>「分離」になっていることを確認<br>※接続機器を変更すると、外部入                                         | で、[EXT4]ポートの接続機器が「外部入出力機器」、外部入出力モードが<br>&します。<br>、出力に関する設定が初期化されますのでご注意ください。        |
|                | 外部入出力モード設定                                                                                    |                                                                                     |
|                |                                                                                               |                                                                                     |
|                | 接続機器:<br>外部入出力2 (EXT2)                                                                        | 無線機 ~                                                                               |
|                | 接続機器:<br>外部入出力3 (FXT3)                                                                        | 無線機 🗸 🗸                                                                             |
|                | 接続機器:                                                                                         | 外部入出力機器                                                                             |
|                | 外部入出力モード:<br>外部入出力4 (EXT4)                                                                    |                                                                                     |
|                | 接続機器:<br>外部入出力モード:                                                                            | 外部入出力機器       確認する                                                                  |
|                |                                                                                               |                                                                                     |
| З              | <br>[外部入出力設定]項目で、ポー                                                                           | -ト(例:外部入出力4(EXT4))を選択します。                                                           |
|                | 外部入出力設定                                                                                       |                                                                                     |
|                | ポート選択:                                                                                        | 外部入出力4 (EXT4)     選択する                                                              |
| 4              | [外部入力制御設定]項目で、入<br>〈登録〉をクリックします。<br><b>外部入力制御設定</b>                                           | 入力接続先(例:外部出力)、有効タイミング(例:常時接続)を選択し、                                                  |
|                | ブリッジ通信設定                                                                                      |                                                                                     |
|                | 秘話:<br>呼出先指定                                                                                  | ● 無効 ○ 有効                                                                           |
|                | 呼出種別:                                                                                         | グループ                                                                                |
|                | 相手向留方:自局番号:                                                                                   | 0354                                                                                |
|                | <b>外部首声端子設定</b><br>入力接続先:                                                                     |                                                                                     |
|                |                                                                                               | 常時接続                                                                                |
|                | 有効タイミング:                                                                                      |                                                                                     |
|                | 有効タイミング:<br>マイク用電源供給:<br>基準レベル:                                                               | <ul> <li>● 無効 ○ 有効</li> <li>-10dBs</li> </ul>                                       |
|                | 有効タイミング:<br>マイク用電源供給:<br>基準レベル:<br>入力オフセットゲイン:                                                | <ul> <li>● 無効 ○ 有効</li> <li>-10dBs</li> <li>0</li> <li>B</li> <li>(任音記中)</li> </ul> |
|                | 有効タイミング:<br>マイク用電源供給:<br>基準レベル:<br>入力オフセットゲイン:<br>入力デジタルゲイン:<br>入力デジタルゲイン:<br>外部機器からの音声受信制御空空 | <ul> <li>● 無効 ○ 有効</li> <li>-10dBs</li> <li>0</li> <li>(任意設定)</li> </ul>            |

(次ページにつづく)

株式会社エクセリ(代理店届出番号C1909977)東京都墨田区菊川3 17 2アドン菊川ビル4F / 大阪府大阪市中央区久太郎町1 9 5 URL https://www.exseli.com/

| 1.1 | 1. 館内放送と連携して使用する場合                                                                                                    |                     |                                                                |                       |                                             |                    |                |                                      |          |
|-----|----------------------------------------------------------------------------------------------------|---------------------|----------------------------------------------------------------|-----------------------|---------------------------------------------|--------------------|----------------|--------------------------------------|----------|
| 無線  | 毎線機ポート詳細設定 > 外部入出力 (FXT)                                                                                                    |                     |                                                                |                       |                                             |                    |                |                                      |          |
| 呼出  | 先設定 > 呼出                                                                                                    | 先設定                 |                                                                |                       |                                             |                    |                |                                      |          |
| PBX | 《内線詳細設定                                                                                                    | >無線                 | 機コントローラー電話掛                                                    | 妄続                    |                                             |                    |                |                                      |          |
| PBX | (拡張設定 > 優                                                                                                    | 先制御                 |                                                                |                       |                                             |                    |                |                                      |          |
| ■ 設 | 定について                                                                                                    |                     |                                                                |                       |                                             |                    |                |                                      |          |
| 5   | 「呼出先設定<br>「呼出先設定」                                                                                                    | 」メニ <u></u><br>画面が  | ュー、「呼出先設定」の<br>表示されます。                                         | つ順にクリ                 | リックします。                                     |                    |                |                                      |          |
| 6   | [呼出先設定                                                                                                    | 一覧(個                | <b></b> 国別)]で、登録されて                                            | いる内容                  | 序を確認します。                                    |                    |                |                                      |          |
|     | 呼出先設定                                                                                                    | 定一覧                 | (個別)                                                           |                       |                                             |                    |                |                                      |          |
|     | □ すべ <sup>.</sup>                                                                                                    | て番号                 | 名前                                                             | 呼出先番号                 | 他拠点/IP無線機コントローラー/無線機ポート                     |                    |                |                                      |          |
|     |                                                                                                    | 1                   | 無線機B1                                                          | 0001                  | デジタル無線機1 (D-TRX1)                           | 編集                 | 削除             |                                      |          |
|     |                                                                                                    | 070                 | 11世江/12                                                        | 0704                  | Marine (EX13)                               | 橋発                 | HUD-           | $\sim$                               |          |
|     |                                                                                                    | 1980                | 外部入力4 (EXT4)                                                   | 0354                  | 外部入力4 (EXT4)                                | 編集                 | 削除             |                                      |          |
|     |                                                                                                    | 1981                | 外部出力4 (EXT4)                                                   | 0304                  | 外部出力4 (EXT4)                                | 1993               | אזנא           | 確認す                                  | -2       |
| 7   | 「PBX内線計<br>「無線機コン」<br>「V/BoIP制術                                                                                                    | 細設定<br>〜ローラ         | 2]メニュー、「無線機<br>ジー電話接続」画面が表<br>項目で、電話機への                        | コントロ<br>示されます<br>通話開始 | ーラー電話接続」の順にクリックし<br>す。<br>通知音(例:通知音1)、通知音量( | します。<br>〔例:0〕      | )を選択!          | します。                                 |          |
|     |                                                                                                    | 御言心中                |                                                                |                       |                                             |                    |                |                                      |          |
|     | TROIP 向J                                                                                                    | 調機への送               | 通話開始通知: 通知音1<br>受信切替通知: <u>なし</u><br>通知音量: 0                   |                       |                                             | ↓<br>↓<br>↓ dB     | _ <br> <br> -[ | <ol> <li>①設定</li> <li>②設定</li> </ol> | する<br>する |
|     | Ē                                                                                                    | ]報着信時               | の無線機応答:  ・  ● 無効                                               | ○ 有効                  | _                                           |                    |                |                                      |          |
| 9   | <ul> <li>              目動切断タイマー設定]項目で、[無通話切断タイマー]欄を「5秒」に設定して、〈登録〉をクリックします。             ※初期設定では、無通話切断タイマーは15秒に設定されていますので、状況に応じて変更してください。      </li> </ul> |                     |                                                                |                       |                                             |                    |                |                                      |          |
|     | 自動切断                                                                                                    | タイマー                | -設定                                                            |                       |                                             |                    |                |                                      |          |
|     | 同報着信                                                                                                    | 発信呼出<br>無通話<br>同報善信 | 停止タイマー: <u>15</u><br>切断タイマー: <u>5</u><br><u></u><br>停止タイマー: 10 |                       | ]                                           | <u>秒</u><br>秒<br>分 | [              | ①設定<br>3                             | する       |
|     | 強制切断                                                                                                    | i-J+k/目≧<br>強制通話    | 切断タイマー: <u>10</u>                                              |                       | 臺録                                          | 9<br>              | <br>[          | ②クリ <sup>、</sup>                     | ック       |

(次ページにつづく)

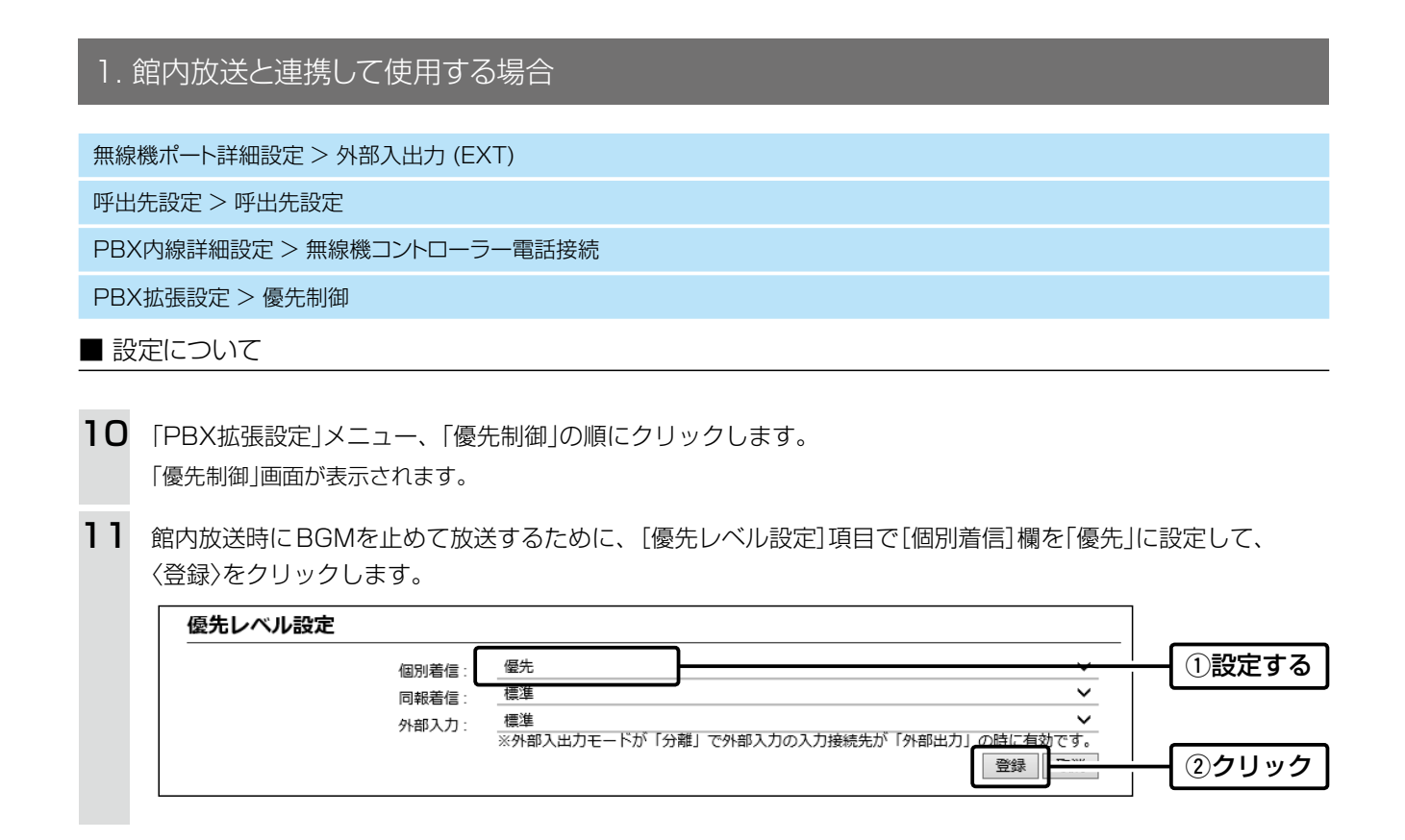

# 1. 館内放送と連携して使用する場合

#### ■ 運用のしかた

※無線機(端末側)は、トーンなど本製品に接続した無線機と同じ設定をしてください。 ※本書では、無線機(端末側)の自局番号設定や個別番号設定が完了しているものとしています。

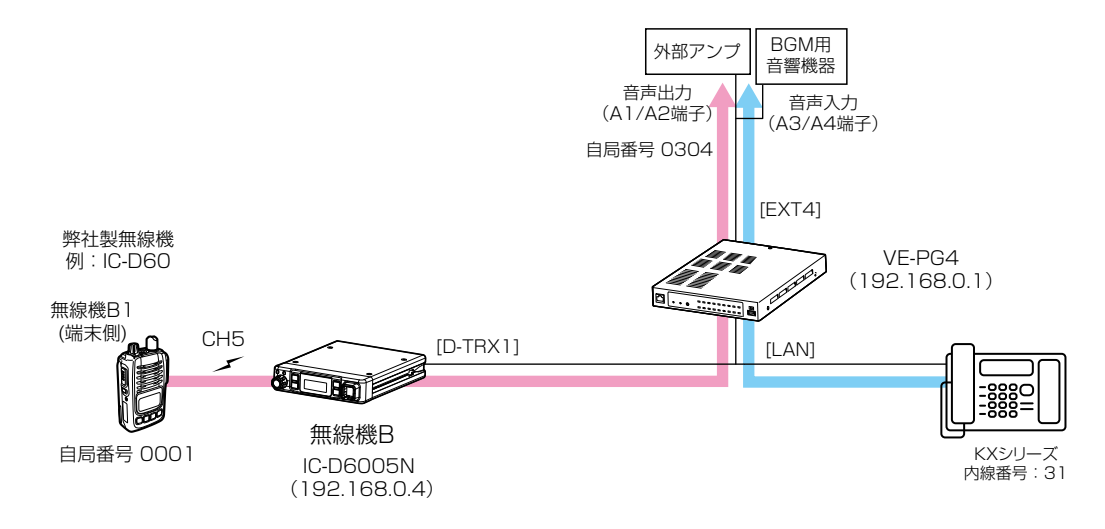

#### 無線機B1から放送する場合

- 無線機B1の通話チャンネルを無線機Bにあわせ、 外部アンプの自局番号(無線機の画面表示:個別 0304)を選択します。
- [PTT]スイッチを押しながら、マイクロホンに向かって話します。
  - [EXT4]ポートに接続された外部機器は、館内BGMを 止めて、無線機からの音声を放送します。
- 3. 無線機の[PTT]スイッチをはなすと、館内放送が終 了します。
  - ・館内放送が終了したあとは、BGMが流れます。

#### IP電話機から放送する場合

- IP電話機の受話器を上げて、「無線機コントローラー 電話接続の内線番号」+「無線機呼出プレフィクス」 +「呼出先番号」をダイヤルします。 (例:3000\*304)。
  - [EXT4]ポートに接続された外部機器は、館内BGMを フェードアウトして、前置音のあとにIP電話機からの 音声を放送します。
- 2. IP電話機からの通話を切断、または無音状態が5秒 (設定例)経過すると、館内放送が終了します。
  - •後置音を設定している場合は、館内放送が終了したあ とに後置音が鳴り、BGMがフェードインします。

## 無線機B1からの音声を前置音のあとに放送するには

設定のしかた

- 「PBX無線機呼出設定」メニュー、「呼出先電話番号」の順にクリックします。
   ・「呼出先電話番号」画面が表示されます。
- 2. [呼出種別]欄を「個別」、[相手局番号]欄を「1304」、[呼出先電話番号]欄を「3000\*304」に設定し、〈追加〉 をクリックします。

放送のしかた

- 1. 無線機B1の通話チャンネルを無線機Bにあわせ、登録した相手局番号(無線機の画面表示:個別1304)を選択 し、[PTT]スイッチを長く(約1秒)押します。
- 設定された内容にしたがい、BGMがフェードアウトし、前置音が動作します。
- 2. 再度[PTT]スイッチを押して、マイクロホンに向かって話すと、放送されます。
- 3. [PTT]スイッチをはなすと、5秒後に放送が終了します。
  - 設定された内容にしたがい、後置音につづいて、BGMがフェードインします。

## 2. 緊急通知機器による緊急放送をする場合

緊急通知機器の汎用制御入力(B3/B4端子)がONになると、外部アンプと無線機に緊急放送できます。 緊急放送をするときは、外部アンプや無線機が通話中でもこれらを切断終了し、緊急放送を優先します。 ※緊急通知機器は通知時に動作するスイッチ端子があるものとします。 ※本書では、下図のように構築する場合を例に説明しています。

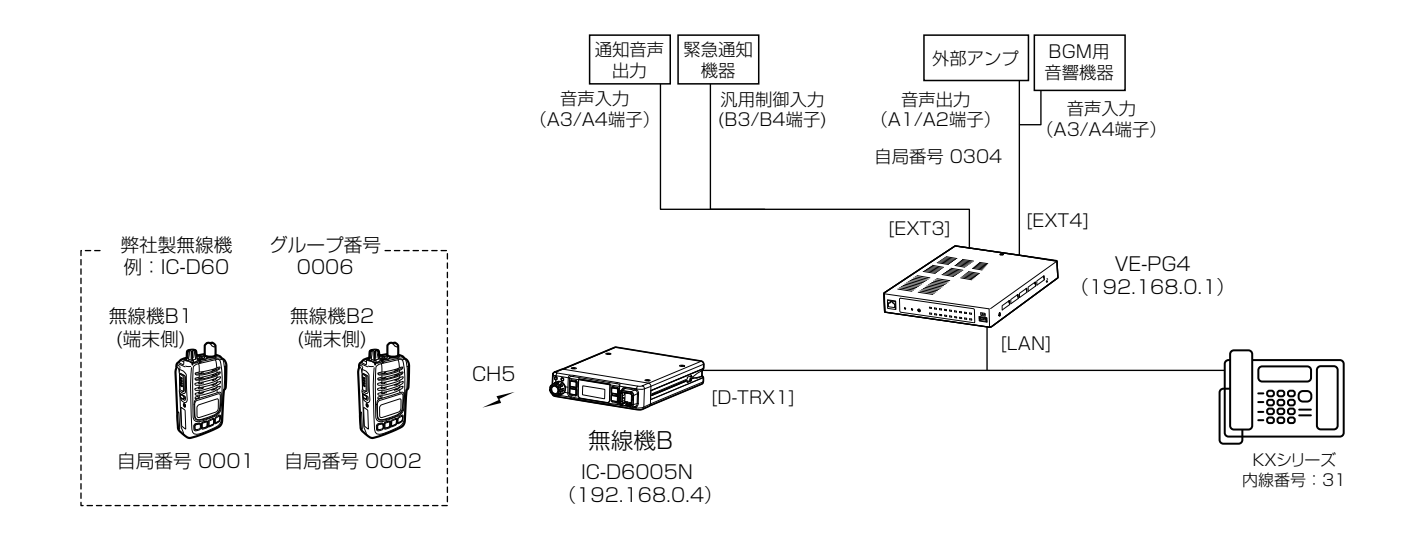

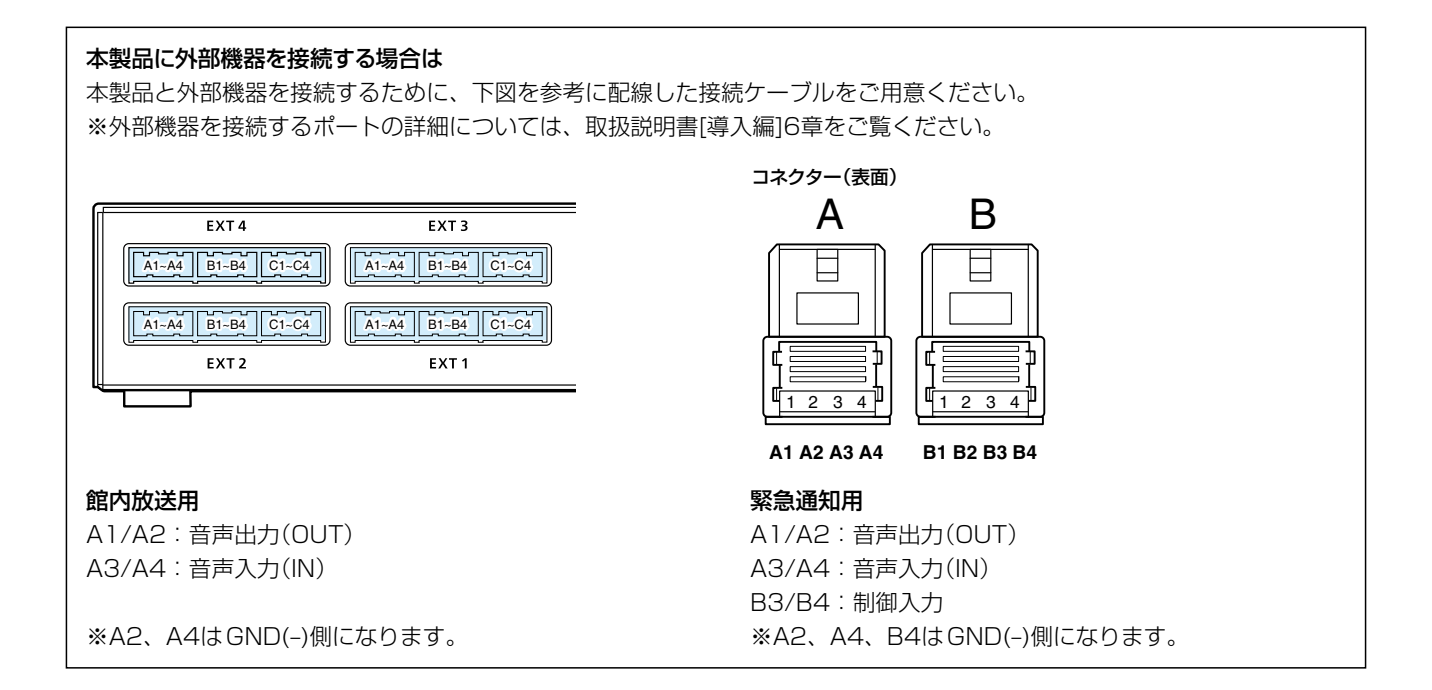

# 2. 緊急通知機器による緊急放送をする場合

#### ■ 設定項目について

緊急放送をするために、本製品の設定画面にアクセスして、下記項目の設定内容を確認、または変更します。 ※館内放送用外部機器の接続については、1ページをご覧ください。

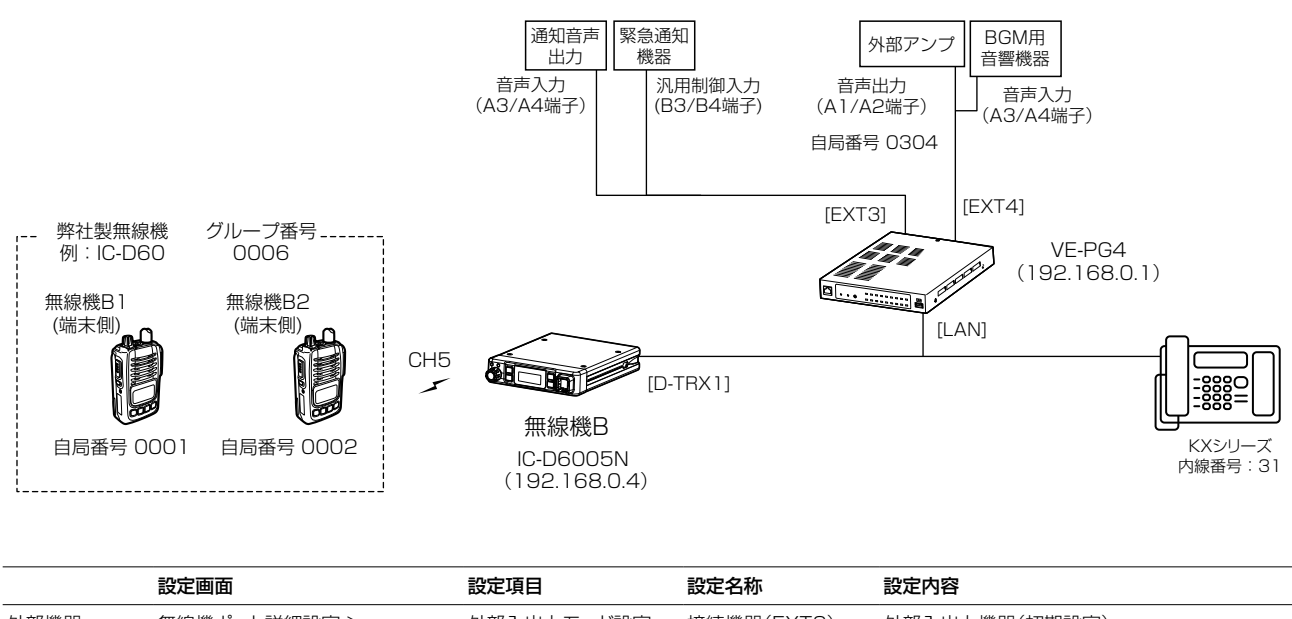

| 外部機器    | 無線機ポート詳細設定 >    | 外部入出力モード設定 | 接続機器(EXT3)     | 外部入出力機器(初期設定)      |
|---------|-----------------|------------|----------------|--------------------|
| (緊急通知用) | 外部入出力(EXT)      |            | 外部入出力モード(EXT3) | 分離(初期設定)           |
|         |                 | 外部入力制御設定   | 入力接続先          | 緊急                 |
|         |                 |            | 有効タイミング        | 制御入力検出時            |
|         |                 |            | 入力パターン         | 任意設定(状況に応じて変更)     |
|         |                 |            | イベント発生検出時間     | -                  |
|         |                 |            | イベント解除検出時間     | -                  |
|         |                 |            | 制御入力検出         | 任意設定(接続する機器に応じて変更) |
|         |                 |            | 制御入力プルアップ      | -                  |
|         | 拡張設定 > 緊急通知     | 緊急通知設定     | デジタル無線機1       | 有効                 |
|         |                 |            | (D-TRX1)       |                    |
|         |                 |            | 外部出力4 (EXT4)   | 有効                 |
| 無線機B    | 無線機ポート詳細設定 >    | デジタル無線機設定  | ポート選択          | デジタル無線機1 (D-TRX1)  |
|         | デジタル無線機 (D-TRX) | ブリッジ通信設定   | 呼出種別           | グループ               |
|         |                 |            | 相手局番号          | 0006               |

| 2.  | 2. 緊急通知機器による緊急放送をする場合                                 |                                                   |                                      |                 |  |  |  |  |
|-----|-------------------------------------------------------|---------------------------------------------------|--------------------------------------|-----------------|--|--|--|--|
|     |                                                       |                                                   |                                      |                 |  |  |  |  |
| 無線  | 機ボート詳細設定' > 外部人出力 (E                                  | X1)                                               |                                      |                 |  |  |  |  |
| 無線  | 機ポート詳細設定 > デジタル無線機                                    | と (D-TRX)                                         |                                      |                 |  |  |  |  |
| 拡張  | 設定 > 緊急通知                                             |                                                   |                                      |                 |  |  |  |  |
| ■設  | 定について                                                 |                                                   |                                      |                 |  |  |  |  |
| ※本書 | 書では、本製品にデジタル無線機                                       | 、IP電話機、館内放送                                       | 用機器の接続が完了しているものと                     | しています。          |  |  |  |  |
| 1   | 「無線機ポート詳細設定」メニュ<br>「外部入出力(EXT)」画面が表示さ                 | .一、「外部入出力(EXT<br>れます。                             | )」の順にクリックします。                        |                 |  |  |  |  |
| 2   | [外部入出力モード設定]項目で<br>離」になっていることを確認しま<br>※接続機器を変更すると、外部入 | ご、[EXT3]ポートの接続<br>ます。<br>出力に関する設定が初期 <sup>。</sup> | 売機器が「外部入出力機器」、外部入<br>化されますのでご注意ください。 | 出力モードが「分        |  |  |  |  |
|     | 外部入出力モード設定                                            |                                                   |                                      | _               |  |  |  |  |
|     | 外部入出力1 (EXT1)                                         | <b>如</b> 次白 486                                   |                                      |                 |  |  |  |  |
|     | 接続機器:<br>外部入出力2 (EXT2)                                |                                                   | <b>v</b>                             |                 |  |  |  |  |
|     | 接続機器:<br>外部入出力3 (EXT3)                                | 無線機                                               | <b>v</b>                             |                 |  |  |  |  |
|     | 接続機器:                                                 | 外部入出力機器<br>分離                                     | ~                                    | 確認する            |  |  |  |  |
|     | 外部入出力4 (EXT4)                                         | りおう 山力総路                                          |                                      |                 |  |  |  |  |
|     | 接続機器:<br>外部入出力モード:                                    | 分離                                                | ×                                    |                 |  |  |  |  |
|     |                                                       |                                                   | 登録 取消                                |                 |  |  |  |  |
|     |                                                       |                                                   |                                      |                 |  |  |  |  |
| З   | [外部入出力設定]項目で、ポー                                       | -ト(例:外部入出力3(E                                     | EXT3))を選択します。                        |                 |  |  |  |  |
|     | 外部入出力設定                                               |                                                   |                                      |                 |  |  |  |  |
|     | ポート選択:                                                | 外部入出力3 (EXT3)                                     | ¥                                    | <br>選択する        |  |  |  |  |
|     |                                                       |                                                   |                                      |                 |  |  |  |  |
| 4   | [外部入力制御設定]項目で、入<br>クリックします。                           | 、力接続先(例:緊急)、 <sup>7</sup>                         | 有効タイミング(例:制御入力検出時                    | )を選択し、〈登録〉を<br> |  |  |  |  |
|     | 外部入力制御設定                                              |                                                   |                                      | _               |  |  |  |  |
|     | ブリッジ通信設定 秘話:                                          | ● 無効 ○ 有効                                         |                                      |                 |  |  |  |  |
|     | <b>呼出先指定</b>                                          | グループ                                              | ~                                    |                 |  |  |  |  |
|     | 相手局番号:                                                | 0001                                              |                                      |                 |  |  |  |  |
|     | 自局番号:<br>外部音声端子設定                                     | 0353                                              |                                      |                 |  |  |  |  |
|     | 入力接続先:                                                | 緊急<br>※「緊急通知」が設定された場合                             | に有効となります。                            | ①選択する           |  |  |  |  |
|     | 有効タイミング:                                              | 制御入力検出時                                           | ×                                    |                 |  |  |  |  |
|     | マイク用電源供給:                                             | ● 無効 ○ 有効<br>-10dBs                               |                                      |                 |  |  |  |  |
|     | ●準レインレ:<br>入力オフセットゲイン:                                | 0                                                 |                                      | 記に応じて変更します。     |  |  |  |  |
|     |                                                       | 0                                                 |                                      |                 |  |  |  |  |
|     | 通知首里:                                                 |                                                   |                                      | - ②クリック         |  |  |  |  |
|     |                                                       |                                                   |                                      |                 |  |  |  |  |

(次ページにつづく)

| 2. 緊急通知機器による緊急放送をする場合                                                                          |               |  |  |  |  |
|------------------------------------------------------------------------------------------------|---------------|--|--|--|--|
| 無線機ポート詳細設定 > 外部入出力 (EXT)                                                                       |               |  |  |  |  |
| 無線機ポート詳細設定 > デジタル無線機 (D-TRX)                                                                   |               |  |  |  |  |
| 抗張設定 > 緊急通知     ○○○○○○○○○○○○○○○○○○○○○○○○○○○○○○○○○                                              |               |  |  |  |  |
|                                                                                                |               |  |  |  |  |
|                                                                                                |               |  |  |  |  |
| 5 「無線機ポート詳細設定」メニュー、「デジタル無線機 (D-TRX)」の順にクリックします。<br>「デジタル無線機 (D-TRX)」画面が表示されます。                 |               |  |  |  |  |
| 6 [デジタル無線機設定]項目でポート(例:D-TRX1)を選択し、[デジタル無線機通信設定]欄で緊急<br>(例:グループ0006)を選択して、(登録)をクリックします。         | 急通知の通知先       |  |  |  |  |
| デジタル無線機設定                                                                                      |               |  |  |  |  |
| ポート選択: デジタル無線機1 (D-TRX1)                                                                       | ①選択する         |  |  |  |  |
| デジタル毎線機通信設定                                                                                    |               |  |  |  |  |
|                                                                                                |               |  |  |  |  |
| トークバック時間: 5 ***********************************                                                |               |  |  |  |  |
| 呼出産別: グルーフ ~                                                                                   | ② <b>選択する</b> |  |  |  |  |
| 相手局番号: 0006                                                                                    |               |  |  |  |  |
| デジタル無線機制御設定                                                                                    |               |  |  |  |  |
| ● ● ● ● ● ● ● ● ● ● ● ● ● ● ● ● ● ● ●                                                          |               |  |  |  |  |
| 登録                                                                                             | ③クリック         |  |  |  |  |
|                                                                                                |               |  |  |  |  |
| 7 「拡張設定」メニュー、「緊急通知」の順にクリックします。                                                                 |               |  |  |  |  |
| 緊急通知] 画面が表示されます。                                                                               |               |  |  |  |  |
| 8 緊急通知の通知先(例:D-TRX1とEXT4)を「有効」に設定して、〈登録〉をクリックします。                                              |               |  |  |  |  |
|                                                                                                |               |  |  |  |  |
|                                                                                                | ①設定する         |  |  |  |  |
| デジタル無線機 (U-TRXT). ○ 無効 ◎ 有効<br>デジタル無線機2 (D-TRX2): ◎ 無効 ○ 有効                                    |               |  |  |  |  |
| デジタル無線機3 (D-TRX3): ● 無効 ○ 有効                                                                   |               |  |  |  |  |
| テンダル無線機4 (D-TRX4): ● 無効 ○ 有効<br>外部入出力1 (EXT1): ● 無効 ○ 有効                                       |               |  |  |  |  |
| 外部入出力2 (EXT2): <ul> <li>● 無効</li> <li>○ 有効</li> </ul>                                          |               |  |  |  |  |
| 外部出力3 (EXT3): <ul> <li>● 無効</li> <li>○ 有効</li> <li>○ 無効</li> <li>○ 無効</li> <li>○ 無効</li> </ul> |               |  |  |  |  |
| 緊急通知装置: ● ● 無効 ○ 有効                                                                            |               |  |  |  |  |
| マイク(MIC): ◎ 無効 ○ 有効                                                                            |               |  |  |  |  |
| RolPケートロエイ1・1 (0) 無効 () 有効<br>RolPゲ この項目を「有効」にすると、あらかじめブリッジ接続設定                                |               |  |  |  |  |
| RoIPゲで設定した緊急通知装置にも緊急通知を送信します。                                                                  |               |  |  |  |  |
| RoIPゲートウェイ4: ① 無効 ○ 有効                                                                         |               |  |  |  |  |
| RoIPゲートウェイ 8: <ul> <li>● 無効 ○ 有効</li> </ul>                                                    | ②クリック         |  |  |  |  |

### 2. 緊急通知機器による緊急放送をする場合

#### ■ 緊急放送するときは

緊急通知機器が信号を受信すると、外部アンプと無線機に緊急放送する場合を例に説明しています。 無線機(端末側)は、トーンなど本製品に接続した無線機と同じ設定をしてください。 ※本書では、無線機(端末側)の自局番号設定や個別番号設定が完了しているものとしています。

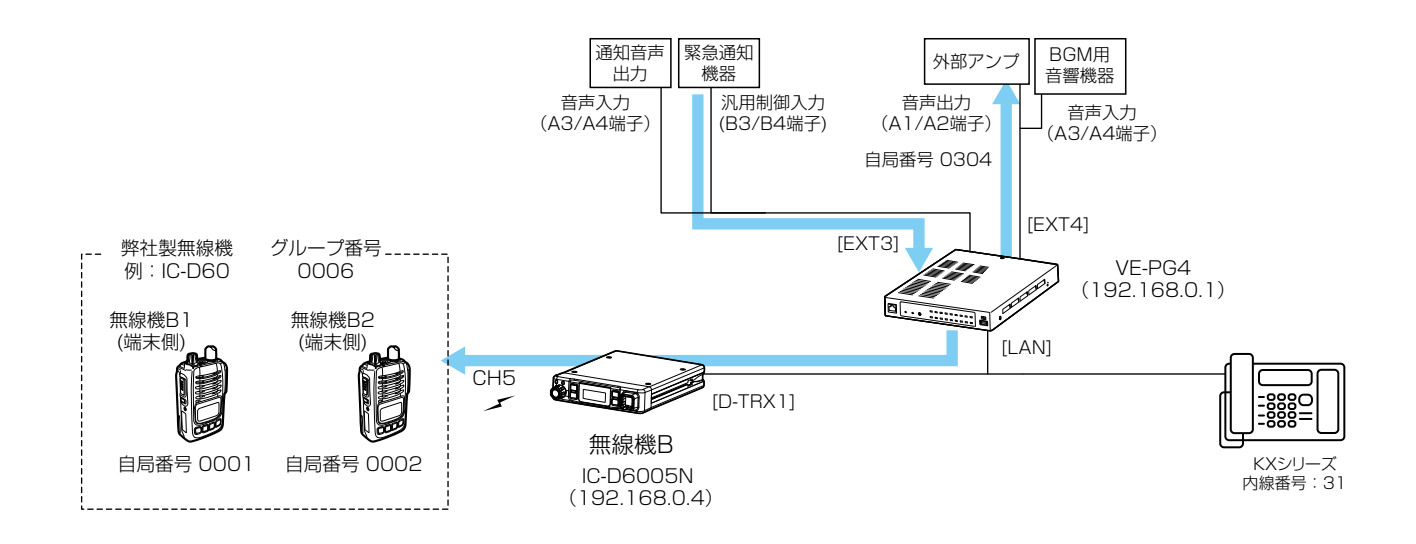

#### 緊急通知機器からの緊急放送

- 1. 緊急通知機器が信号を受信すると、外部スイッチがONに切り替わります。
- 通常の放送や無線機とIP電話機の通話を切断して、館内BGMが停止し、緊急通知機器からの緊急放送になります。
   ・同時に無線機Bも送信状態に切り替わり、緊急放送になります。
- 3. 緊急通知機器からの制御信号(短絡)が解放すると、緊急放送が終了します。
  - •緊急放送が終了したあと、館内BGMが再開します。

# 3. 他拠点接続を使用する場合

他拠点接続機能を使用すると、複数の拠点を接続して、はなれた拠点間で通話ができるようになります。 ※1台のマスターに対して、最大10台のサブ(他拠点)が接続できます。 ※必要に応じて、本製品をVPNルーターとしてご使用ください。

※本製品のVPN機能は、SR-7100VN、AP-9500と互換性があります。(取扱説明書[活用編]参照)

※2018年9月現在、他拠点接続機能に対応し、無線LANトランシーバーを制御するコントローラーとして使用できるのは、本製品、IP1000CとAP-9500(コントローラー機能搭載バージョン)です。

本書では、下図のように構築し、本製品同士を他拠点接続して、営業所1と営業所2がお互いのグループ(営業グループ2/3)を呼び出す場合を例に説明しています。

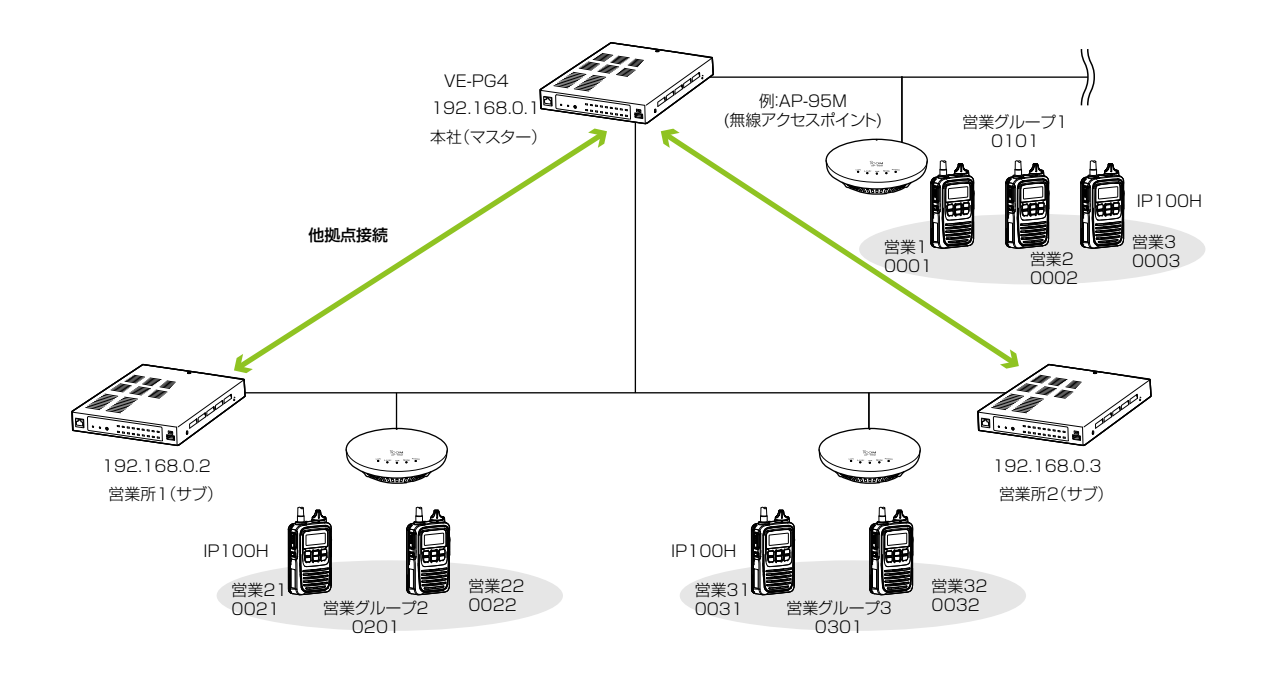

# 3. 他拠点接続を使用する場合

無線機コントローラー設定 > RolP通信設定

呼出先設定 > 呼出先設定

### ■ 設定項目について

他拠点接続機能を使用するために、本製品の設定画面にアクセスして、下記項目の設定内容を確認、または変更します。

|          | 設定画面                               | 設定項目           | 設定名称     | 設定内容              |
|----------|------------------------------------|----------------|----------|-------------------|
| 本社(マスター) | 無線機コントローラー設定 ><br>RoIP通信設定         | 他拠点通信設定        | 他拠点通信モード | マスター              |
|          | 無線機コントローラー設定 >                     | 他拠点接続設定        | 接続先アドレス  | 192.168.0.2(営業所1) |
|          | > RoIPサーバー設定> 他拠点接続                |                |          | 192.168.0.3(営業所2) |
|          | 呼出先設定 >                            | 呼出先設定          | 呼出種別     | グループ              |
|          | 呼出先設定                              | (営業所1)         | 呼出番号     | 0201              |
|          |                                    |                | 他拠点      | 1(営業所1(サブ))       |
|          |                                    | 呼出先設定          | 呼出種別     | グループ              |
|          |                                    | (営業所2)         | 呼出番号     | 0301              |
|          |                                    |                | 他拠点      | 2(営業所2(サブ))       |
| 営業所1     | 無線機コントローラー設定 ><br>RoIP通信設定         | 他拠点通信設定        | 他拠点通信モード | サブ(初期設定)          |
|          | 無線機コントローラー設定 > > RoIPサーバー設定> 他拠点接続 | 他拠点接続設定接続先アドレス |          | 192.168.0.1 (本社)  |
|          | 呼出先設定 >                            | 呼出先設定          | 呼出種別     | グループ              |
|          | 呼出先設定                              | (営業所1) 呼出番号    |          | 0201              |
|          |                                    |                | 所属する無線機  | 0021、0022         |
|          |                                    |                | 他拠点      | 1 (本社(マスター))      |
|          |                                    | 呼出先設定          | 呼出種別     | グループ              |
|          |                                    | (営業所2)         | 呼出番号     | 0301              |
|          |                                    |                | 他拠点      | 1 (本社(マスター))      |
| 営業所2     | 無線機コントローラー設定 ><br>RoIP通信設定         | 他拠点通信設定        | 他拠点通信モード | サブ(初期設定)          |
|          | 無線機コントローラー設定 > > RoIPサーバー設定> 他拠点接続 | 他拠点接続設定        | 接続先アドレス  | 192.168.0.1 (本社)  |
|          | 呼出先設定 >                            | 呼出先設定          | 呼出種別     | グループ              |
|          | 呼出先設定                              | (営業所1)         | 呼出番号     | 0201              |
|          |                                    |                | 他拠点      | 1 (本社(マスター))      |
|          |                                    | 呼出先設定          | 呼出種別     | グループ              |
|          |                                    | (営業所2)         | 呼出番号     | 0301              |
|          |                                    |                | 所属する無線機  | 0031、0032         |
|          |                                    |                | 他拠点      | 1(本社(マスター))       |

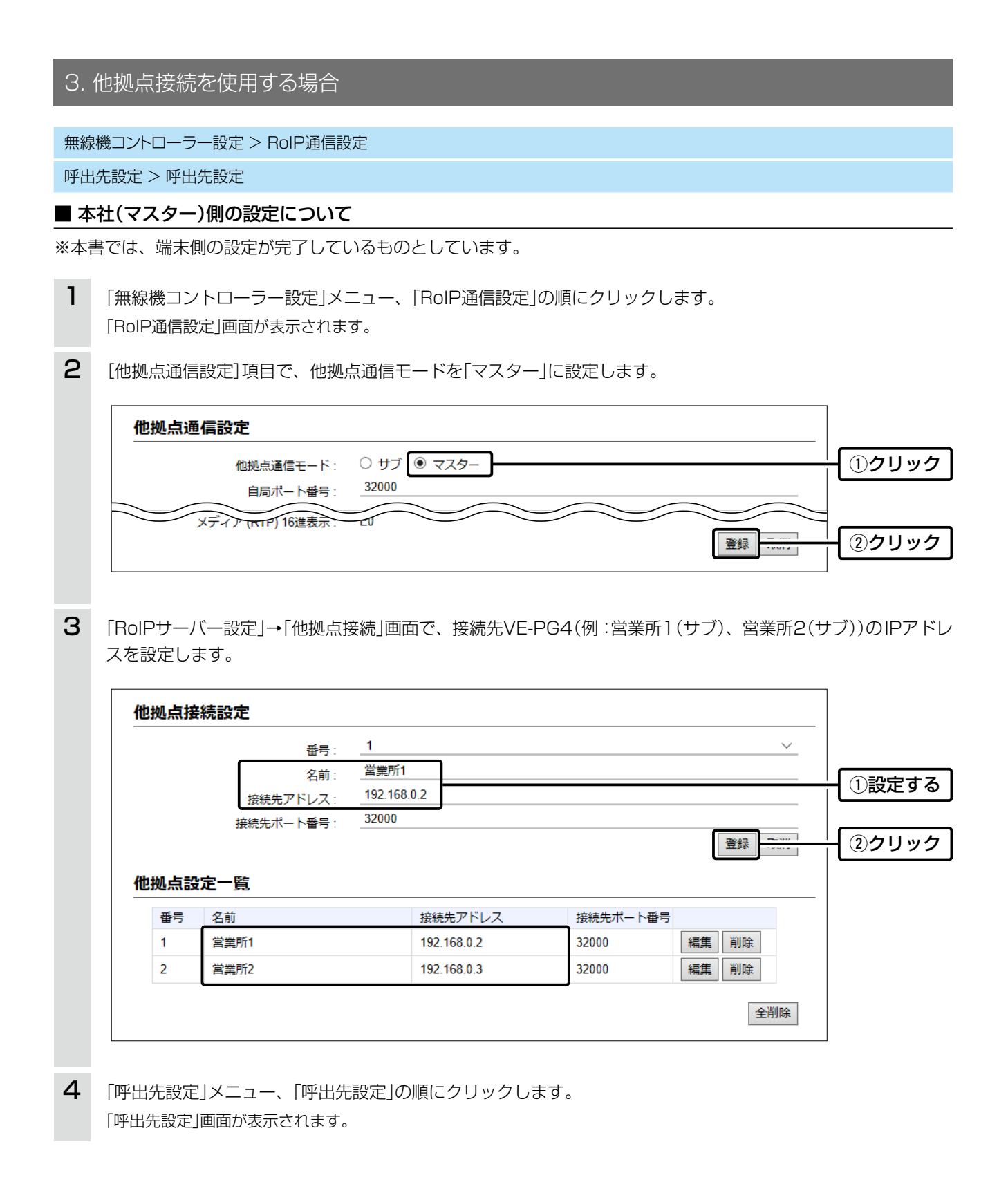

| З.         | 他拠点                                       | (接続を         | 使用  | 目する場合     |                                                                                 |                     |                   |            |                                         |      |                         |      |
|------------|-------------------------------------------|--------------|-----|-----------|---------------------------------------------------------------------------------|---------------------|-------------------|------------|-----------------------------------------|------|-------------------------|------|
| 無線         | 機コント                                      | ・ローラー        | 設定  | > RoIP通信  | 設定                                                                              |                     |                   |            |                                         |      |                         |      |
| 呼出         | 先設定                                       | > 呼出先        | 設定  |           |                                                                                 |                     |                   |            |                                         |      |                         |      |
| <b>• *</b> | -++(                                      | 7 な)/        | ലിന | 設守につい     | 7                                                                               |                     |                   |            |                                         |      |                         |      |
| <b>—</b> 4 | ×11(Υ,                                    | ヘター)1        | 則りり |           |                                                                                 |                     |                   |            |                                         |      |                         |      |
| 5          | 呼出種<br>定しま                                | 重別を「ク<br>₹す。 | ブルー | -プ」、グル・   | ープ番号                                                                            | (例:(                | 0201)、優先度         | 度(例        | :通常)、他拠点(例:営                            | 業所1、 | 営業所2                    | 2)を設 |
|            | 呼                                         | 出先設定         | 2   |           |                                                                                 |                     |                   |            |                                         |      |                         |      |
|            |                                           |              |     |           | 番号:                                                                             | 2                   |                   |            |                                         |      | ~                       |      |
|            |                                           |              |     |           | 名前:                                                                             | 営業所1(<br>グルニフ       | サブ)<br>r          |            |                                         |      |                         |      |
|            |                                           |              |     | 呼出        | 出種別:<br>L 乗号・                                                                   | 0201                |                   |            |                                         |      | <ol> <li>①設定</li> </ol> | する   |
|            |                                           |              |     | -رين<br>ل | 「田 <sup>ち</sup> ・ 」<br>-<br>-<br>-<br>-<br>-<br>-<br>-<br>-<br>-<br>-<br>-<br>- | 通常                  | ○ 優先              |            |                                         |      |                         |      |
|            | 無                                         | 泉機呼出         |     |           | _                                                                               | _                   | 0                 |            |                                         |      |                         |      |
|            |                                           | ボロオスタ        |     | 通信        | 言種別: 🤇                                                                          | )同報                 | ● 会議              |            |                                         |      |                         |      |
|            |                                           |              | -   | 000       | 1(営業1) 🗌                                                                        | 0002(堂当             | ₩2) □ 0003(営業3) □ |            |                                         | ±    |                         |      |
|            |                                           |              | •   |           | ([]]]                                                                           | 0002(H3             |                   | - クル<br>ら営 | ノーノ番号 0201]で営業所2<br> <br> 業所1を呼び出さない場合は | t.   |                         |      |
|            |                                           | 他拠点          |     |           | _                                                                               |                     | • <u>'</u>        | 営業         | 所1だけを選択します。                             |      |                         |      |
|            |                                           | 🗌 র্শব       |     | $\frown$  | ⊻ 1(営                                                                           | \$業所1) <sup>1</sup> | ⊴ 2(営業所2)         |            |                                         | _    |                         |      |
|            |                                           |              |     |           |                                                                                 |                     |                   |            |                                         | 登録   | 取消                      |      |
|            |                                           |              |     |           | $\checkmark$                                                                    |                     | $\sim$            | $\sim$     |                                         |      | ②クリ                     | ック   |
|            | 呼                                         | 出先設定         | 一覧  | (グループ)    |                                                                                 |                     |                   |            |                                         |      |                         |      |
|            |                                           | □ すべて        | 番号  | 名前        | 呼出先番号                                                                           | 優先度                 | 所属する無線機台数         | 他拠点        | IP無線機コントローラー/無線機ポ                       |      |                         | _    |
|            |                                           |              | 1   | 営業グループ1   | 0101                                                                            | 通常                  | 3                 | なし         | なし                                      | 編集   | 削除                      |      |
|            |                                           |              | 2   | 営業所1(サブ)  | 0201                                                                            | 通常                  | -                 | あり         | なし                                      | 編集   | 削除                      |      |
|            |                                           |              | 3   | 営業所2(サブ)  | 0301                                                                            | 通常                  | - •               | あり         | なし                                      | 編集   | 削除                      |      |
|            |                                           |              |     |           |                                                                                 |                     |                   |            | ,                                       | 選択削除 | 全削除                     |      |
|            | 拠点内で呼び出す無線機の台<br>数と他拠点接続設定の有無が<br>表示されます。 |              |     |           |                                                                                 |                     |                   |            |                                         |      |                         |      |
|            |                                           |              |     |           |                                                                                 |                     |                   |            |                                         |      |                         |      |

### アドレス帳の登録について

設定したグループを呼び出すために、アドレス帳に追加登録してください。

- 「無線機コントローラー設定」メニュー、「設定グループ」、「アドレス帳」の順にクリックします。
   「アドレス帳」画面が表示されます。
- 2. [アドレス帳グループ設定]項目で、アドレス帳グループ番号を選択します。
- 3. [一覧から選択]をクリックし、登録する呼出先を選択して、〈登録〉をクリックします。

※登録後は、IP100Hの再起動が必要です。

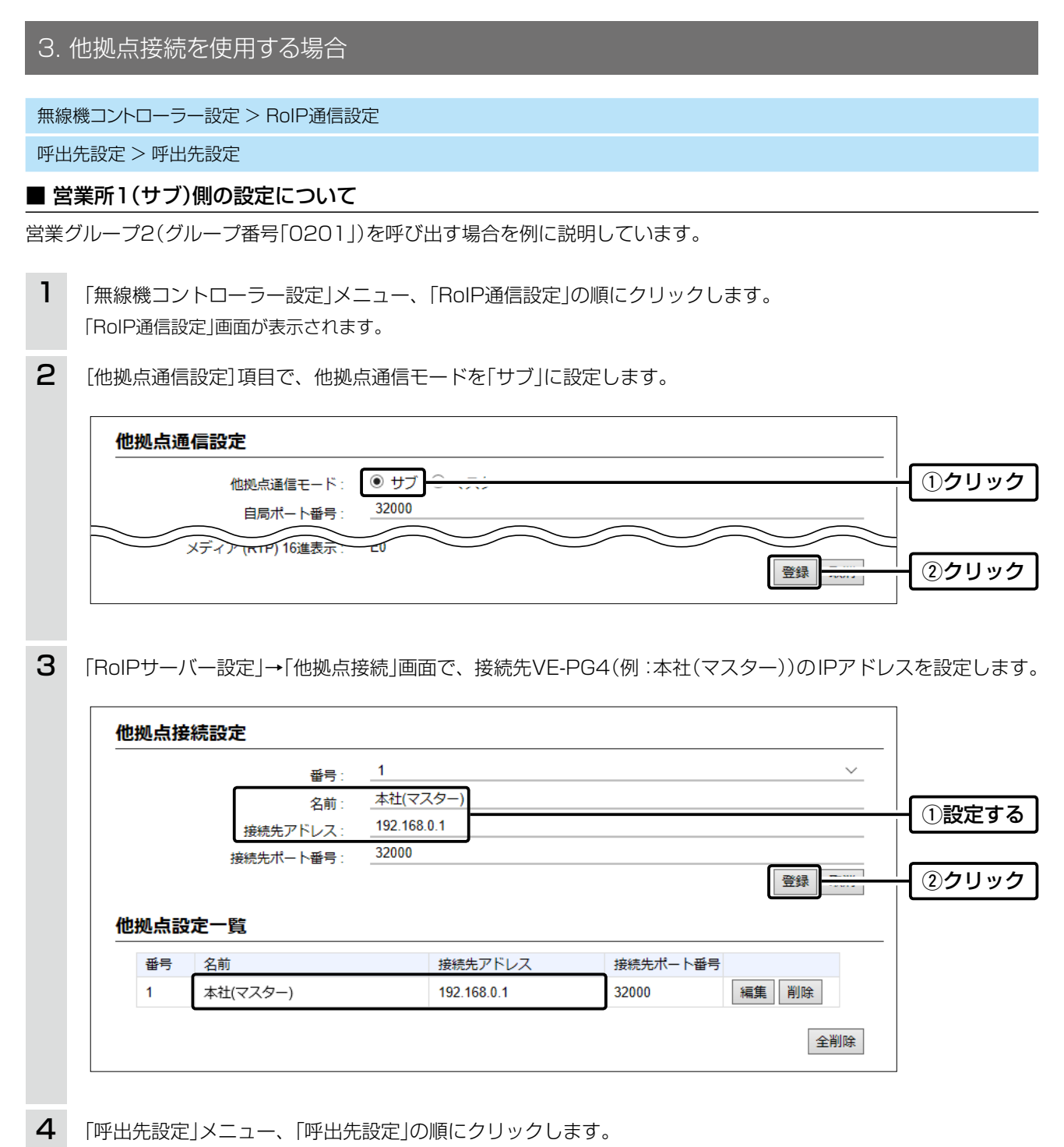

「呼出先設定」画面が表示されます。

| 3. 他 | 也拠点接続を使用する場合                             |                                   |
|------|------------------------------------------|-----------------------------------|
| 無線機  | 幾コントローラー設定 > RoIP通信設定                    |                                   |
| 呼出先  | 先設定 > 呼出先設定                              |                                   |
| ■ 学業 | 業所1(サブ)側の設定について                          |                                   |
|      |                                          |                                   |
| 5    | 呼出種別を「グループ」、グループ番号(例:020<br>スター))を設定します。 | 〕1)、優先度(例∶通常)、所属する無線機、他拠点(例∶本社(マ  |
|      | 呼出先設定                                    |                                   |
|      | 番号: 1                                    | ×                                 |
|      | 名前: 営業クルーフ2(f                            |                                   |
|      | 呼出先番号: 0201                              |                                   |
|      | 優先度: ● 通常 ○ 優先度:                         | ē.                                |
|      | 通信種別: ○ 同報 ● 会話                          | <u>廣</u>                          |
|      | 所属する無線機                                  |                                   |
|      | □ すべて                                    | <sup>(22)</sup> サブ側の[他拠点]欄では、接続する |
|      | 他拠点: 1(本社(マスター                           | )) ● (例.本社)を選択します。                |
|      | PHilippin 2-7-191                        |                                   |
|      |                                          | 登録  取消                            |
|      | 呼出先設定一覧 (全体)                             | ②クリック                             |
|      | 通信種別 したグループへの送年 他拠点                      |                                   |
|      | 呼出先設定一覧 (グループ)                           |                                   |
|      | □ すべて 番号 名前 呼出先番号 優先度 F                  | 「属する無線機台数 他拠点 IP無線機コントローラー/無線機ポート |
|      | □ 1 営業グループ2(他拠点あり) 0201 通常 2             | 1(本社(マスター)) なし 編集 削除              |
|      |                                          | · 選択削除 / 全削除                      |
|      |                                          |                                   |
|      | 拠点内で呼<br>数と他拠点<br>示されます。                 | び出す無線機の台<br>接続の接続先が表              |
|      |                                          |                                   |

### アドレス帳の登録について

設定したグループを呼び出すために、アドレス帳に追加登録してください。 ※登録後は、IP100Hの再起動が必要です

- 「無線機コントローラー設定」メニュー、「設定グループ」、「アドレス帳」の順にクリックします。
   「アドレス帳」画面が表示されます。
- 2. [アドレス帳グループ設定]項目で、アドレス帳グループ番号を選択します。
- 3. [一覧から選択]をクリックし、登録する呼出先を選択して、〈登録〉をクリックします。

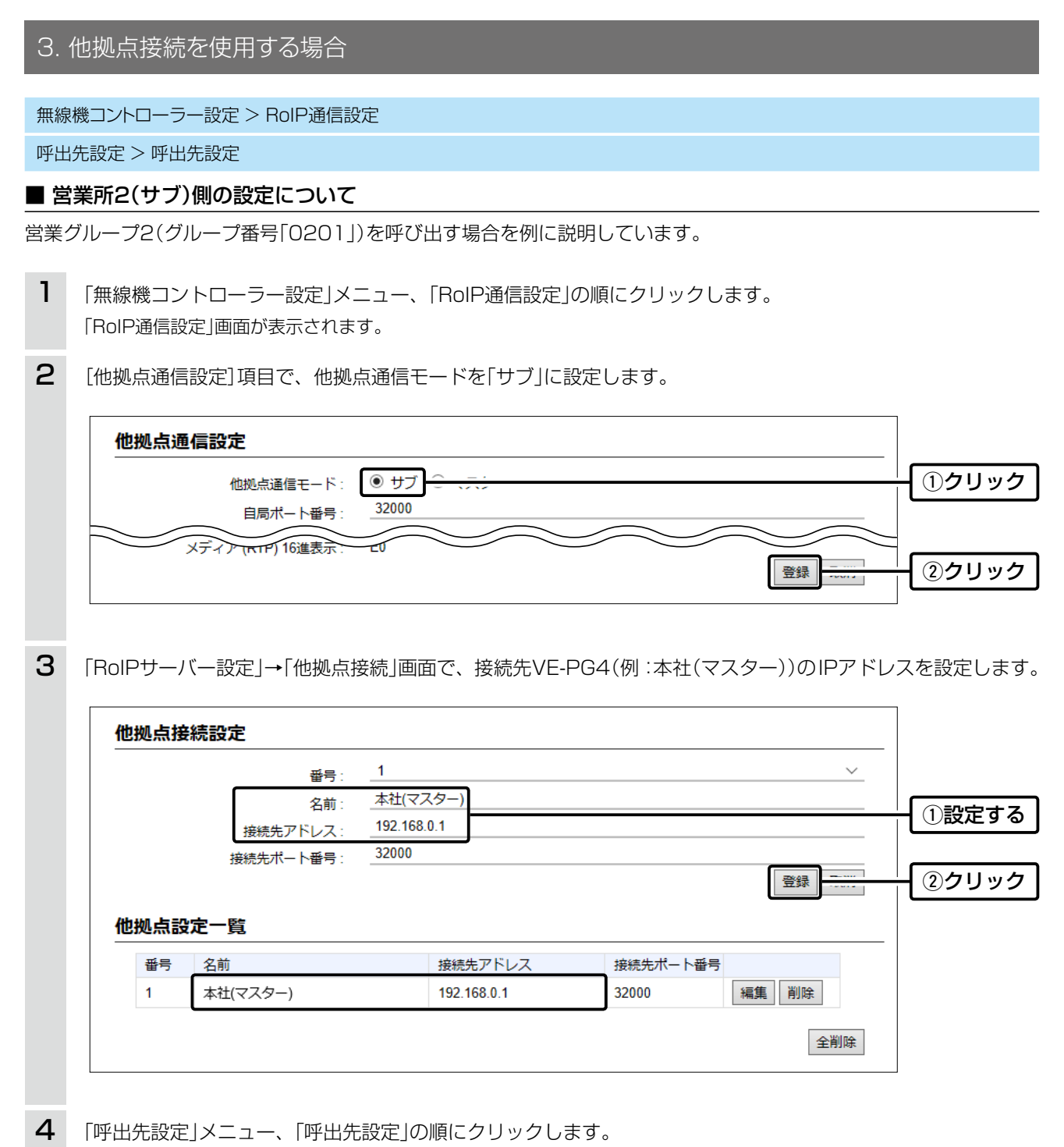

「呼出先設定」画面が表示されます。

| 3. 他     | 拠点接続を使用する                    | る場合                                   |                                                                                                    |
|----------|------------------------------|---------------------------------------|----------------------------------------------------------------------------------------------------|
| 無線機      | コントローラー設定 > Br               | olP诵信設定                               |                                                                                                    |
| 呼出先      | 設定 > 呼出先設定                   |                                       |                                                                                                    |
| ■ 倍業     | (サゴ)側の設定                     |                                       |                                                                                                    |
|          |                              |                                       |                                                                                                    |
| <b>5</b> | 乎出種別を「グループ」、<br>スター))を設定します。 | グループ番号(例:0201)、優先度(例:通常)、<br>,        | 所属する無線機、他拠点(例:本社(マ                                                                                                    |
|          | 呼出先設定                        |                                       |                                                                                                    |
|          |                              | · · · · · · · · · · · · · · · · · · · | ~                                                                                                    |
|          |                              | 名前: 営業グループ2(他拠点あり) グループ2(他拠点あり)       |                                                                                                    |
|          |                              | 「FIL4程か」<br>呼出先番号:<br>0201<br>0201    | ①設定する                                                                                                    |
|          | <b>知</b> が白*tKratit          | 優先度: ● 通常 ○ 優先                        |                                                                                                    |
|          |                              | 通信種別: 🔷 同報 🖲 会議                       |                                                                                                    |
|          | 所属する無線機                      |                                       |                                                                                                    |
|          | 🗌 র্বন্ব                     | ☑ 0031(営業31)☑ 0032(営業32) サブ側の[他拠点]    | 欄では、接続する                                                                                                    |
|          |                              | 他拠点: 1(本社(マスター)) ●                    | :)を選択します。                                                                                                    |
| -        | P無線                          |                                       |                                                                                                    |
|          |                              |                                       | 受録取消                                                                                                    |
|          | 呼出先設定一覧 (全体)                 |                                       | ②クリック                                                                                                    |
| ŀ        | 通信種別                         | レービルーブへの送信 他拠点 IP毎1944-1、トローラーと       | minute with the second second se |
|          | 呼出先設定一覧 (グルーフ                | <u>לן</u>                             |                                                                                                    |
|          | □ すべて 番号 名前<br>              | 呼出先番号 優先度 所属する無線機台数 他拠点 IP無           | 線機コントローラー/無線機ポート                                                                                                    |
|          | 1 営業グルー                      | -ブ2(他拠点あり) 0201 通常 2 ● 1(本社(マスター)) なし | , 編集   削除                                                                                                    |
|          |                              |                                       |                                                                                                    |
| L        |                              |                                       |                                                                                                    |
|          |                              | 「拠点内で呼び出す無線機の台」                       |                                                                                                    |
|          |                              | 数と他拠点接続の接続先が表<br>  示されます。             |                                                                                                    |
|          |                              |                                       |                                                                                                    |

#### アドレス帳の登録について

設定したグループを呼び出すために、アドレス帳に追加登録してください。

- 1. 「無線機コントローラー設定」メニュー、「設定グループ」、「アドレス帳」の順にクリックします。
- •「アドレス帳」画面が表示されます。
- 2. [アドレス帳グループ設定]項目で、アドレス帳グループ番号を選択します。
- 3. [一覧から選択]をクリックし、登録する呼出先を選択して、〈登録〉をクリックします。
- ※登録後は、IP100Hの再起動が必要です。

## 4. IP電話回線を使用する場合

SR-7100VNなど簡易中継サーバー(上位のSIPサーバー)と接続すると、IP電話回線を使用して外線通話ができます。 ※本書では、下図のように構築し、SIPサーバーに登録した外線電話番号にかかってくると、IP電話機や無線機に着信 する場合を例に説明しています。

※IP電話機やデジタル無線機の設定や接続は、完了しているものとしています。

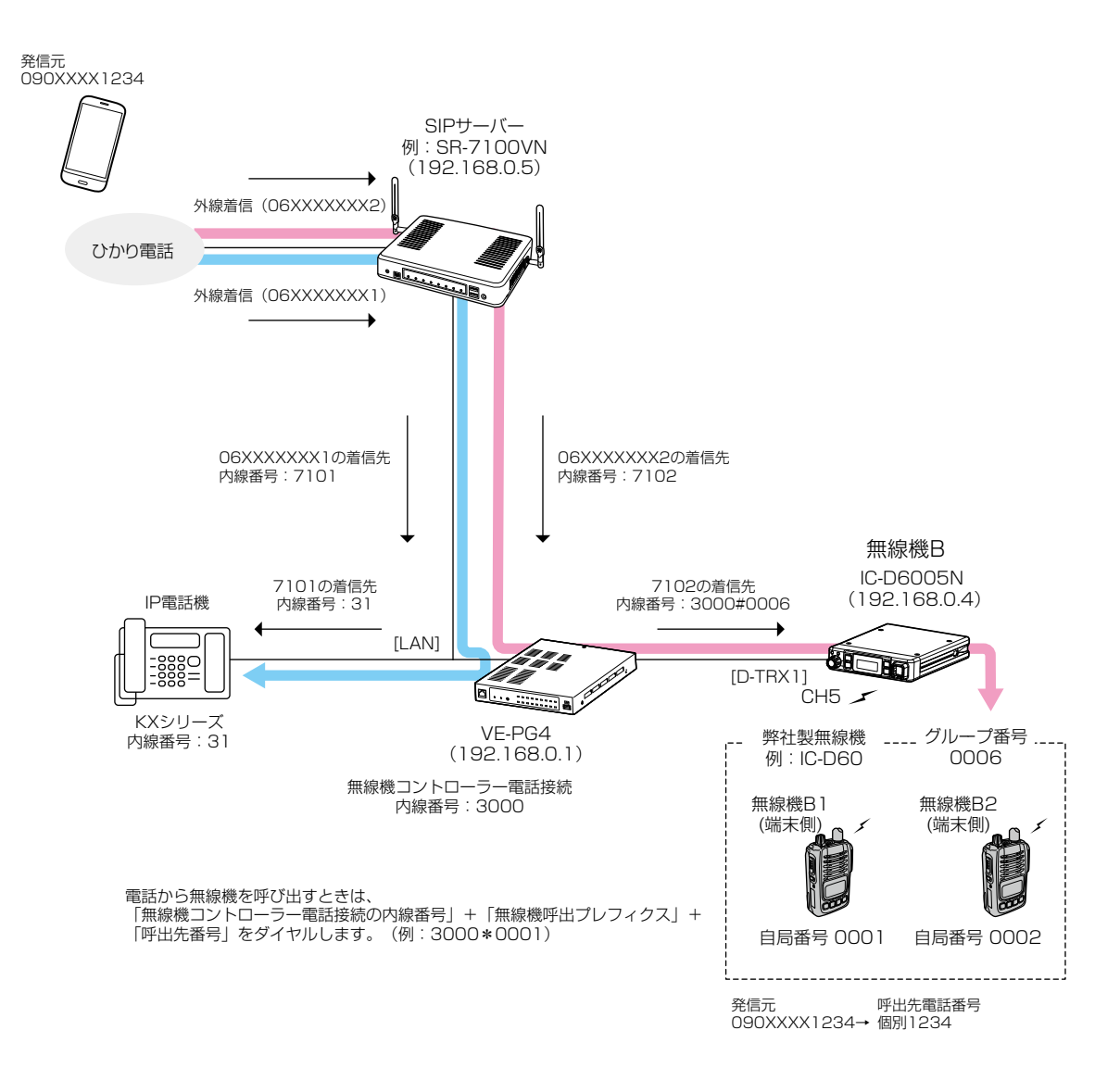

株式会社エクセリ(代理店届出番号C1909977) 東京都墨田区菊川3 17 2アドン菊川ビル4F / 大阪府大阪市中央区久太郎町1 9 5 URL https://www.exseli.com/

# 4. IP電話回線を使用する場合

### ■ 設定項目について

設定画面にアクセスして、下記項目の設定内容を確認、または変更します。

|           | 設定画面          | 設定項目      | 設定名称        | 設定内容                          |
|-----------|---------------|-----------|-------------|-------------------------------|
| SR-7100VN | PBX設定 > 内線個別  | 内線個別設定    | 内線番号        | 7101、7102                     |
|           |               |           | パスワード       | 任意設定                          |
|           | PBX設定 > 着信    | 着信設定      | 着信内線番号      | 7101(06XXXXXX1の着信先)           |
|           |               |           |             | 7102(06XXXXXX2の着信先)           |
|           | PBX拡張設定 > 拡張  | SIP拡張設定   | 内線ドメイン      | LAN IPアドレス(初期設定)              |
| VE-PG4    | IP回線設定 > IP回線 | SIPサーバー設定 | IP電話番号      | 7101、7102                     |
|           |               |           | SIPサーバーアドレス | 192.168.0.5(SR-7100VNのIPアドレス) |
|           |               |           | SIPサービスドメイン | 192.168.0.5(SR-7100VNの内線ドメイン) |
|           |               |           | ユーザーID      | 7101、7102                     |
|           |               |           |             | (SR-7100VNで設定した内線番号)          |
|           |               |           | パスワード       | (SR-7100VNで設定したパスワード)         |
|           | PBX設定 > 着信    | 着信設定      | 着信内線番号      | 31(7101の着信先)                  |
|           |               |           |             | 3000#0006(7102の着信先)           |
|           | PBX無線機呼出設定    | 呼出先電話番号   | 呼出種別        | 個別                            |
|           | > 呼出先電話番号     |           | 相手局番号       | 1234                          |
|           |               |           | 呼出先電話番号     | 090XXXX1234 (発信元の電話番号)        |

#### PBX設定 > 着信

#### ■ SR-7100VNの設定について

※本書では、SR-7100VNのIPアドレスやIP回線、内線番号(PBX設定)などの設定は、完了しているものとしています。

- **1**「PBX設定」メニュー、「着信」の順にクリックします。 「着信」画面が表示されます。
- 2 外線電話番号に対して着信先(子機となる VE-PG4)を設定して、(登録)をクリックします。

| 外線電話番号 | 回線   | 着信内線番号 |   | 鳴り分け判別 |   | 着信キューイング |   |
|--------|------|--------|---|--------|---|----------|---|
| 06 1   | IP回線 | 7101   | • | 外線音A   | • | 使用しない    |   |
| 06 2   | IP回線 | 7102   | • | 外線音A   | • | 使用しない    |   |
| 06 3   | IP回線 | なし     | • | 外線音A   | • | 使用しない    | • |
| 06 4   | IP回線 | なし     | • | 外線音A   | • | 使用しない    | • |
| 06 5   | IP回線 | なし     | • | 外線音A   | • | 使用しない    | • |

### 4. IP電話回線を使用する場合

IP回線設定 > IP回線

#### PBX設定 > 着信

PBX無線機呼出設定 > 呼出先電話番号

### ■ VE-PG4の設定について

※本書では、IP電話機や無線機の設定や接続は、完了しているものとして説明しています。

1 「IP回線設定」メニュー、「IP回線」の順にクリックします。 「IP回線 |画面が表示されます。 2 接続するSIPサーバーで設定された内容を入力して、〈登録〉をクリックします。(例:7101) SR-7100VNで設定された内線番号 SR-7100VNで設定されたのIPアドレス SIPサーバー設定 1 v <u>-括</u>SR-7100VNで設定されたIPアドレス 番号 : 7101 IP電話番号 : (または内線ドメイン) SIPサーバーアドレス: 192.168.0.5 192.168.0.5 SIPサービスドメイン: SR-7100VNで設定された内線番号 7101 ユーザーID : ....

 パスワード:
 ・・・・・
 SR-7100VNで設定されたパスワード

 登録時間:
 600
 秒

 再登録周期:
 通常時:
 50
 %

 異常時:
 50
 %

 2000
 2000

- 3 IP電話番号「7102」についても、手順2と同様に設定します。
- 4

[SIPサーバー設定一覧]項目の〈接続状況の更新〉をクリックします。

|                              |                                                                |                                                    |                                                                            |                                                                 | 接続       | 大況の更新 三                                 | +立 <=       | ()クリ |
|------------------------------|----------------------------------------------------------------|----------------------------------------------------|----------------------------------------------------------------------------|-----------------------------------------------------------------|----------|-----------------------------------------|-------------|------|
|                              | 番号                                                             | IP電話番号                                             | 接続状況                                                                       | 発番号通知                                                           |          |                                         |             |      |
|                              | 1                                                              | 7101                                               | 接続成功                                                                       | 通知する                                                            | × 8      | 主義 削除                                   |             |      |
|                              | 2                                                              | 7102                                               | 接続成功                                                                       | 通知する                                                            | × 8      | 重集 削除                                   |             |      |
|                              |                                                                |                                                    |                                                                            |                                                                 | 登録       | 最 取消 全                                  | 削除          |      |
|                              |                                                                |                                                    |                                                                            |                                                                 |          |                                         |             |      |
|                              |                                                                |                                                    |                                                                            |                                                                 |          |                                         |             |      |
| ΓPE                          | 3X設定」メニュ                                                       | ー、「着信」の順                                           | にクリックします。                                                                  | 5                                                               |          |                                         |             |      |
| 「PE<br>「着信                   | 3X設定」メニュ<br>弎」画面が表示さ                                           | ー、「着信」の順<br>れます。                                   | にクリックします。                                                                  | 5                                                               |          |                                         |             |      |
| 「PE<br>「着僑                   | 3X設定」メニュ<br>訂画面が表示さ                                            | ー、「着信」の順<br>れます。                                   | にクリックします。                                                                  | 2                                                               |          |                                         |             |      |
| 「PE<br>「着僑<br>手順             | 3X設定」メニュ<br>訂画面が表示さ<br>2、3で設定し                                 | ー、「着信」の順<br>れます。<br>たIP電話番号に                       | にクリックします。<br>対して着信先を設                                                      | 。<br>定して、〈登録〉                                                   | をクリ      | ックします。                                  |             |      |
| 「PE<br>「着師<br>手順             | 3X設定Jメニュ<br>1回面が表示さ<br>2、3で設定し<br><b>信設定</b>                   | ー、「着信」の順<br>れます。<br>たIP電話番号に                       | にクリックします。<br>対して着信先を設                                                      | 。<br>定して、〈登録〉                                                   | をクリ      | ックします。                                  |             |      |
| 「PE<br>「着師<br>手順             | 3X設定Jメニュ<br>引画面が表示さ<br>2、3で設定し<br><b>信設定</b>                   | ー、「着信」の順<br>れます。<br>たIP電話番号に                       | にクリックします。<br>対して着信先を設                                                      | 定して、〈登録〉                                                        | をクリ      | ックします。                                  | <b>F</b> ." | _    |
| 「PE<br>「着信<br>手順<br>【        | BX設定」メニュ<br>副画面が表示さ<br>2、3で設定し<br><b>信設定</b><br>外線電話番号         | ー、「着信」の順<br>れます。<br>たIP電話番号に<br><sup>回線</sup>      | にクリックします。<br>対して着信先を設<br><sup>着信内線番号</sup>                                 | 定して、〈登録〉                                                        | をクリ      | ックします。                                  | ヴ           |      |
| 「PE<br>「着師<br>手順<br><b>着</b> | BX設定」メニュ<br>国面が表示さ<br>2、3で設定し<br><b>信設定</b><br>748電話番号<br>7101 | ー、「着信」の順<br>れます。<br>たIP電話番号に<br>回線<br>IP回線         | にクリックします。<br>対して着信先を設<br><sup>着信内線番号</sup><br><u>31</u>                    | 。<br>定して、〈登録〉<br><u>鳴り分け判別</u><br><del>× <sup>Al線音ム</sup></del> | をクリ      | ックします。<br>着信キューイン・<br><sup>使田したい、</sup> | グ<br>マ      |      |
| 「PE<br>「着儲<br>手順<br><b>着</b> | BX設定Jメニュ<br>副画面が表示さ<br>2、3で設定し<br><b>信設定</b>                   | ー、「着信」の順<br>れます。<br>たIP電話番号に<br>回線<br>IP回線<br>IP回線 | にクリックします。<br>対して着信先を設<br><u>着信内線番号</u><br><u>31</u><br>指定<br><u>3000#6</u> | 。<br>定して、〈登録〉<br>・<br>・<br>タL線音A<br>外線音A                        | をクリ・<br> | yクします。<br>着信キューイン<br>使用しない              | ඊ<br>~      |      |

# 4. IP電話回線を使用する場合

IP回線設定 > IP回線

#### PBX設定 > 着信

PBX無線機呼出設定 > 呼出先電話番号

■ VE-PG4の設定について

7 「PBX無線機呼出設定」メニュー、「呼出先電話番号」の順にクリックします。 「呼出先電話番号」画面が表示されます。

8 [呼出先電話番号]項目で、名前、呼出種別、[相手局番号]欄に端末側無線機から呼び出すときに使用する番号、 [呼出先電話番号]欄に電話番号(例:090XXXX1234)を設定して、〈追加〉をクリックします。

| 呼 | 出先電話番 | 号 |      |      |   |       |          |    |  | <ul> <li>①設定する</li> </ul> |
|---|-------|---|------|------|---|-------|----------|----|--|---------------------------|
|   | 番号    |   | 名前   | 呼出種別 |   | 相手局番号 | 呼出先電話番号  |    |  |                           |
|   | 2     | ~ | 携帯電話 | 個別   | ~ | 1234  | 090 1234 | 追加 |  | ②クリック                     |

※追加した番号(090XXXX1234)から電話がかかってくると、端末側無線機の画面に「1234」が表示されます。

9 [呼出先電話番号一覧]項目で、登録した内容を確認します。

| 番号     名前     呼出種別     相手局番号     呼出先電話番号       1     受付1     個別     31     31     編集     削除       2     携帯電話     個別     1234     090     1234     確認する | 呼 | 出先電話番号 | 一覧   |      |       |          |              |     |      |
|----------------------------------------------------------------------------------------------------|---|--------|------|------|-------|----------|--------------|-----|------|
| 1     受付1     個別     31     編集     削除       2     携帯電話     個別     1234     090     1234     確認する                                                       |   | 番号     | 名前   | 呼出種別 | 相手局番号 | 呼出先電話番号  |              |     |      |
| 2     携帯電話     個別     1234     090     1234     確認する                                                                                                   |   | 1      | 受付1  | 個別   | 31    | 31       | 編集削除         |     |      |
|                                                                                                    | ſ | 2      | 携帯電話 | 個別   | 1234  | 090 1234 | Marker House | - 研 | 宝認する |

# 5. コンバーターブリッジを使用する場合

本製品のコンバーターブリッジ(仮想ポート)を使用すると、ブリッジモードで動作する VE-PG3、IP1000Cのブリッジなどに接続できます。

下図のように接続した場合、エリアBのIP電話機から、ブリッジモードで動作するVE-PG3に接続されたエリアAの無 線機に発信できます。

※通話開始は電話機側からだけの動作になります。

※本書では、下図のように構築する場合を例に説明しています。

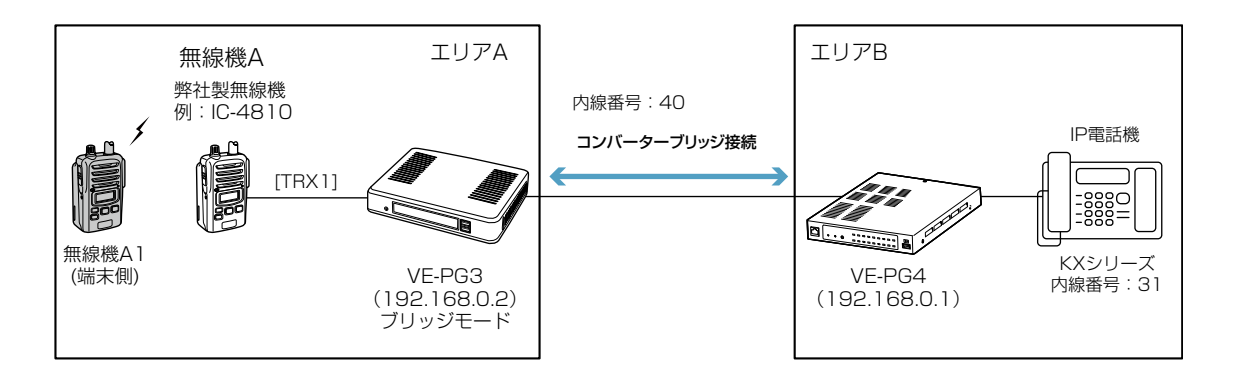

### ■ 設定項目について

コンバーターブリッジ接続するために、設定画面にアクセスして、下記項目の設定内容を確認、または変更します。

|                  | 設定画面                     | 設定項目                | 設定名称               | 設定内容                     |
|------------------|--------------------------|---------------------|--------------------|--------------------------|
| VE-PG3           | 動作モード設定 >                | 動作モード設定             | 動作モード              | ブリッジ                     |
| (エリアA)           | 動作モード設定                  | IP通信モード設定           | 無線機1(TRX1)         | ユニキャスト                   |
|                  |                          |                     | 無線機2(TRX2)         | ユニキャスト                   |
|                  | ブリッジ接続設定 >               | ブリッジ接続先設定           | ポート種別              | 無線機1 (TRX1)              |
|                  | > ブリッジ接続先                |                     | 接続先アドレス            | 192.168.0.1              |
|                  |                          |                     | 接続先ポート番号           | 24200(VE-PG4の自局ポート番号)    |
|                  |                          |                     | 音声Codec            | G.711u(初期設定)             |
|                  |                          | ブリッジ接続先設定一覧         | 接続状態               | 送信中                      |
|                  | ポート詳細設定 ><br>無線機1 (TRX1) | 無線機機種設定             | 無線機機種              | IC-4810(初期設定)            |
| VE-PG4<br>(エリアB) | ブリッジ接続設定 ><br>ブリッジ接続     | AMBE+2ボコーダー<br>割当設定 | 音声プロトコル<br>(ポート接続) | コンバーターブリッジ1:G.711u(初期設定) |
|                  | PBX設定 >                  | 内線設定                | ポート種別              | コンバーターブリッジ               |
|                  | 内線個別                     | (コンバーターブリッジ)        | 番号                 | 1                        |
|                  |                          |                     | 内線番号               | 40                       |
|                  |                          | 内線設定                | ポート種別              | SIPフォン(自動)               |
|                  |                          | (IP電話機)             | 内線番号               | 31                       |
|                  |                          |                     | パスワード              | 任意                       |
|                  |                          |                     | MACアドレス            | (IP電話機のMACアドレス)          |
|                  | PBX内線詳細設定 >              | コンバーターブリッジ設定        | E 内線番号             | 40(コンバーターブリッジ1)          |
|                  | コンバーターブリッジ               | 接続設定                | IP通信モード            | ユニキャスト                   |
|                  |                          |                     | 接続先アドレス            | 192.168.0.2              |
|                  |                          |                     | 接続先ポート番号           | 21500(VE-PG3の自局ポート番号)    |
|                  |                          |                     | 接続状態               | 送信中                      |

| 5.                                       | コンバーターブリッジを使用する場合                                                                                                    |                            |
|------------------------------------------|----------------------------------------------------------------------------------------------------|----------------------------|
| 5.<br>動作<br>ブリポー<br>■ V<br>※本語<br>1<br>2 | コンバーターブリッジを使用する場合<br>モード設定 > 動作モード設定<br>ッジ接続設定 > ブリッジ接続先<br>ト詳細設定 > 無線機1 (TRX1)<br>E-PG3の設定について<br>書では、VE-PG3のIPアドレスなどの設定は、完了しているものとしています。<br>「動作モード設定」メニューをクリックします。<br>「動作モード設定」画面が表示されます。<br>動作モード設定」画面が表示されます。<br>動作モード設定」画面が表示されます。 | <br>確認する                   |
| 3                                        | 無線機1(TRX1)と無線機2(TRX2)の[IP通信モード]欄で「ユニキャスト」を選択し、〈登録〉を IP通信モード設定 *P通信モード変更後は、変更したボートのブリッジ指続に関する設定が初期化されます。 ボート 第級機1(TRX1) 第級機1(TRX1) 第級機2(TRX2) 第二キャスト デングリノ無線機1(D-TRX1) コニキャスト アレーラー4 ③ ③ ③                                               | クリックします。<br>①選択する<br>②クリック |
| 4                                        | ※表示される画面にしたがって、本製品を再起動します。<br>再起動後、「ポート詳細設定」メニュー、「無線機1(TRX1)」の順にクリックします。<br>「無線機1(TRX1)」画面が表示されます。                                                                                                    |                            |
| 5                                        | 接続する無線機が、「IC-4810」(初期設定)になっていることを確認します。<br>無線機機種:<br>(IC-4810 ) (初期設定)になっていることを確認します。<br>(IC-4810 ) (初期設定)になっていることを確認します。                                                                                                    | 確認する                       |
| 6                                        | 「ブリッジ接続設定」メニュー、「ブリッジ接続先」の順にクリックします。<br>「ブリッジ接続先」画面が表示されます。                                                                                                    |                            |

| 構築例 |
|-----|
|     |

| 5. = | コンノ               | ヾ <u>ー</u> ターブ!                                                            | Jッジを使用す                                             | する場合                       |               |                   |                            |                                                                                                    |     |
|------|-------------------|----------------------------------------------------------------------------|-----------------------------------------------------|----------------------------|---------------|-------------------|----------------------------|----------------------------------------------------------------------------------------------------|-----|
| 動作も  | 動作モード設定 > 動作モード設定 |                                                                            |                                                     |                            |               |                   |                            |                                                                                                    |     |
| ブリッ  | ジ接線               | 売設定 > ブリッ                                                                  | ジ接続先                                                |                            |               |                   |                            |                                                                                                    |     |
| ポート  | 詳細語               | 設定 > 無線機                                                                   | 1 (TRX1)                                            |                            |               |                   |                            |                                                                                                    |     |
| VE   | -PG               | 3の設定につ                                                                     | いて                                                  |                            |               |                   |                            |                                                                                                    |     |
| 7    | 接続 番号             | 先のVE-PG4<br>(例:2420(                                                       | 4(エリアB)に誘<br>D)を入力し、音<br>                           | 設定された<br>声Codec            | :IPアド<br>を確認! | レス(例:1<br>してから、〈  | 92.168.C<br>登録〉をク <u>!</u> | ).1)、コンバーターブリッジ1のァ<br>リックします。                                                                                                    | ポート |
|      |                   | <b>ソッン1支称こし</b><br>ボート種別:<br>接続先アドレス:<br>接続先ポート番号:<br>自局ボート番号:<br>音声Codec: | 来E<br>無線機1<br>192.168.0<br>24200<br>21500<br>G.711u | (TRX1)                     | ~             |                   |                            | ①設定<br>②確認                                                                                                    | する  |
| 8    | L<br>[ブリ<br>※無約   | リッジ接続先言<br><sup>泉機1(TRX1)</sup>                                            | 役定一覧]項目で<br>が「送信中」にな                                | 、接続す <sup>2</sup><br>っているこ | るポート<br>.とを確詞 | への〈接続〉を<br>忍します。  | シリックし                      | 、、、、、、、、、、、_                                                                                                    |     |
|      | ヹ                 | リッジ接続先記                                                                    | 定一覧                                                 |                            |               |                   |                            |                                                                                                    |     |
|      |                   | ボート<br>無線機1 (TRX1)                                                         | 接続先アドレス<br>192.168.0.1                              | ポート番号<br>接続先<br>24200      | 自局<br>21500   | 音声Codec<br>G.711u | 接続状態       未接続             | 接続状態の更新<br>接続<br>振<br>(1)クリ                                                                                                    | ック  |
|      |                   |                                                                            |                                                     |                            |               |                   |                            |                                                                                                    |     |
|      | ブ                 | リッジ接続先記                                                                    | 设定一覧                                                |                            |               |                   |                            | 接続状態の更新                                                                                                    |     |
|      |                   | ポート                                                                        | 接続先アドレス                                             | ポート番号<br>接続先               | 自局            | 音声Codec           | 接続状態                       |                                                                                                    |     |
|      |                   | 無線機1 (TRX1)                                                                | 192.168.0.1                                         | 24200                      | 21500         | G.711u            | 送信中                        | •/」         ·/」         ·/」         ·/」         ·/」         ·/」         ·/」         ·/」         ·/」         ·/」         ·/」         ·/」         ·/」         ·/」         ·/」         ·/」         ·/」         ·/」         ·/」         ·/」         ·/」         ·/」         ·/」         ·/」         ·/」         ·/」         ·/」         ·/」         ·/」         ·/」         ·/」         ·/」         ·/」         ·/」         ·/」         ·/」         ·/」         ·/」         ·/」         ·/」         ·/」         ·/」         ·/」         ·/」         ·/」         ·/」         ·/」         ·/」         ·/」         ·/」         ·/」         ·/」         ·/」         ·/」         ·/」         ·/」         ·/」         ·/」         ·/」         ·/」         ·/」         ·/」         ·/」         ·/」         ·/」         ·/」         ·/」         ·/」         ·/」         ·/」         ·/」         ·/」         ·/」         ·/」         ·/」         ·/」         ·/」         ·/」         ·/」         ·/」         ·/」         ·/」         ·/」         ·/>         ·/>         ·/>         ·/>         ·/>         ·/>         ·/>         ·/>         ·/>         ·/>         ·/> <td>する</td> | する  |

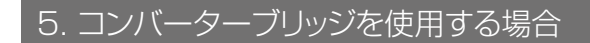

ブリッジ接続設定 > ブリッジ接続

PBX設定 > 内線個別

PBX内線詳細設定 > コンバーターブリッジ

### ■ VE-PG4の設定について

※本書では、IP電話機(内線番号)などの設定は、完了しているものとしています。

- 「ブリッジ接続設定」メニュー、「ブリッジ接続」の順にクリックします。 「ブリッジ接続」画面が表示されます。
- 2 コンバーターブリッジの音声プロトコルが、「G.711u」(初期設定)になっていることを確認します。

|                                  | ポート種別                                                                                                    | 経路設定画面                                                                                                    | 音声フロトコル<br>(ブリッジ接続先指定)                           | 音声プロトコ<br>(ポート接続) | ル       | AMBE+2ボコーダー割当                    |                                                                                                    |                |
|----------------------------------|----------------------------------------------------------------------------------------------------|----------------------------------------------------------------------------------------------------|--------------------------------------------------|-------------------|---------|----------------------------------|----------------------------------------------------------------------------------------------------|----------------|
|                                  | デジタル無線機1 (D-TRX1)                                                                                                    | 呼出先設定                                                                                                    |                                                  | -                 |         | 内蔵 🗸                             |                                                                                                    |                |
|                                  | デジクリー 無線機2 (D-TDV2)                                                                                                    | 呼出先設定                                                                                                    |                                                  |                   |         | 内蔵                               |                                                                                                    |                |
|                                  | RoIPゲートウェイ8                                                                                                    | 呼出先設定                                                                                                    |                                                  | G.711u            | ~       |                                  |                                                                                                    |                |
|                                  | コンバーターブリッジ1                                                                                                    | -                                                                                                    | -                                                | G.711u            | ų       |                                  | ─────────────────────────────────────                                                                | 認す             |
|                                  | า≿มรั_&_วับพ≈ว                                                                                                    |                                                                                                    |                                                  | G.711u            | ~       |                                  |                                                                                                    |                |
|                                  |                                                                                                    |                                                                                                    |                                                  |                   |         |                                  |                                                                                                    |                |
| [PRX                             | (設定 メ <sup>ー</sup> ュー, 「内)                                                                                                    | 線個別しの順                                                                                                    | 面にクリックしま                                         | ਰ                 |         |                                  |                                                                                                    |                |
| 「PBX<br>「内線(                     | 【設定」メニュー、「内<br>個別」画面が表示されま                                                                                                    | 線個別」の順<br>す。                                                                                                    | 頁にクリックしま                                         | す。                |         |                                  |                                                                                                    |                |
| 「PBX<br>「内線(<br>下記の              | (設定」メニュー、「内;<br>固別」画面が表示されま<br>)ように、[内線設定] <sup>1</sup>                                                                                                    | 線個別」の順<br>す。<br>項目でコン                                                                                                    | 頁にクリックしま<br>バーターブリッ?                             | す。<br>ジ1に対し       | て内線     | 線番号(例:40)を設?                     | 定します。                                                                                                |                |
| 「PBX<br>「内線(<br>下記の              | (設定]メニュー、「内<br>個別」画面が表示されま<br>)ように、[内線設定] <sup>]</sup><br><br><b>象設定</b>                                                                                                    | 線個別」の順<br>す。<br>項目でコン                                                                                                    | 頁にクリックしま<br>バーターブリッ?                             | きす。<br>ジ1に対し      | て内紙     | 線番号(例:40)を設け                     | 定します。<br>                                                                                            |                |
| 「PBX<br>「内線(<br>下記の<br><b>内線</b> | (設定」メニュー、「内)<br>固別」画面が表示されま<br>のように、[内線設定]<br>泉設定<br>ポート圏                                                                                                    | 線個別」の順<br>す。<br>項目でコン<br><sub>別:</sub>                                                                                                    | 頁にクリックしま<br>バーターブリッ?<br>                         | きす。<br>ジ1に対し      | て内約     | 線番号(例:40)を設?                     | 定します。<br>-<br>- ① 記                                                                                  | 定す             |
| 「PBX<br>「内線(<br>下記の              | (設定」メニュー、「内)<br>個別」画面が表示されま<br>)ように、[内線設定]<br><b>象設定</b><br>ポート衝<br>番 <sup>1</sup>                                                                                                | 線個別」の順<br>です。<br>項目でコン<br><sup>例:</sup><br>号:<br><u>コンパ</u> ・                                                                                                    | 頁にクリックしま<br>バーターブリッ?<br>-ターブリッジ                  | きす。<br>ジ1に対し      | て内紙     | 線番号(例:40)を設た<br>                 | 定します。<br>-<br>-<br>-<br>-<br>-<br>( <b>)影</b>                                                        | 設定す            |
| 「PBX<br>「内線(<br>下記の              | (設定]メニュー、「内;<br>固別」画面が表示されま<br>)ように、[内線設定]]<br><b>泉設定</b><br>ポート衝<br>番 <sup>1</sup><br>名                                                                                          | 線個別」の順<br>す。<br>項目でコン<br><sup>別: コンバ・</sup><br>号: <u>1</u><br><u>VE-PG3</u>                                                                                                    | 頁にクリックしま<br>バーターブリッ?<br>-ターブリッジ                  | きす。<br>ジ1に対し      | て内紙     | 線番号(例:40)を設?<br><br><br>         | 定します。<br>-<br>-<br>-<br>-<br>-<br>(1話                                                                | 設定す            |
| 「PBX<br>「内線(<br>下記の              | (設定」メニュー、「内<br>固別」画面が表示されま<br>ひように、[内線設定]<br><b>泉設定</b><br>ポート種<br>番<br>名<br>「<br>の線番号<br>SIP外線へ内線番号表                                                                             | 線個別」の順<br>す。<br>項目でコン<br>引:<br>うンパー<br>1<br>VE-PG3<br>号:<br>40<br>しない                                                                                                    | 頁にクリックしま<br>バーターブリッ?<br>-ターブリッジ<br>3             | きす。<br>ジ1に対し      | て内約     | 線番号(例:40)を設?<br>、<br>、<br>、<br>、 | 定します。<br>-<br>-<br>-<br>-<br>(1話                                                                     | 設定す            |
| 「PBX<br>「内線(<br>下記の              | (設定」メニュー、「内<br>固別」画面が表示されま<br>)ように、[内線設定]<br><b>象設定</b><br>ポート種<br>名<br>内線番<br>SIP外線へ内線番号表<br>IP回                                                                                 | 線個別」の順<br>す。<br>項目でコン<br>引:<br>号:<br>うンバー<br>1<br>VE-PG3<br>時:<br>40<br>示:<br>しない<br>線:<br>捕捉しが                                                                                                    | 頁にクリックしま<br>バーターブリッ<br>-ターブリッジ<br>3              | きす。<br>ジ1に対し      |         | 線番号(例:40)を設け<br>                 | 定します。<br>-<br>-<br>-<br>-<br>-<br>-<br>-<br>-<br>-<br>-<br>-<br>-<br>-<br>-<br>-<br>-<br>-<br>-<br>- | <sub>设定す</sub> |
| 「PBX<br>「内線(<br>下記の              | (設定)メニュー、「内<br>固別」画面が表示されま<br>のように、[内線設定]]<br><b>象設定</b><br>ポート種<br>名<br>内線番<br>SIP外線へ内線番号表<br>Peer to Pee                                                                        | 線個別」の順<br>すす。<br>項目でコン<br>引:<br>うンパー<br>1<br>VE-PG<br>号:<br>40<br>マレない<br>線:<br>捕捉し <sup>1</sup>                                                                                                    | 頁にクリックしま<br>バーターブリッジ<br>-ターブリッジ<br>3<br>ない<br>ない | きす。<br>ジ1に対し      | て内á     | 線番号(例:40)を設た<br>                 | 定します。<br>-<br>-<br>-<br>-<br>(1話                                                                     | 設定す            |
| 「PBX<br>「内線(<br>下記の              | <ul> <li>(設定)メニュー、「内:<br/>固別」画面が表示されま</li> <li>のように、[内線設定]</li> <li>泉設定         ポート種が<br/>名i<br/>内線番号<br/>SIP外線へ内線番号表:<br/>IP回顧<br/>Peer to Peer<br/>デフォルト発信先電話番号     </li> </ul> | 線個別」の順<br>すす。<br>項目でコン<br>引:<br>うンパー<br>1<br>VE-PG3<br>号:<br>40<br>WE-PG3<br>号:<br>40<br>いい<br>編:<br>捕捉し <sup>1</sup><br>(<br>レない<br>編:<br>第:<br>1<br>(<br>1<br>(<br>1)<br>(<br>1)<br>(<br>1)<br>(<br>1)<br>(<br>1)<br>(<br>1)<br>( | 頁にクリックしま<br>バーターブリッジ<br>-ターブリッジ<br>3<br>ない<br>ない | きす。<br>ジ1に対し      | て内約<br> | 線番号(例:40)を設す<br>                 | 定します。<br>-<br>-<br>-<br>-<br>-<br>(1)影                                                               | <u>設定す</u>     |

「コンバーターブリッジ」画面が表示されます。

| 5. コンバーターブリッジを使用する場合                                         |                                                                |
|--------------------------------------------------------------|----------------------------------------------------------------|
| ブリッジ接続設定 > ブリッジ接続                                            |                                                                |
| PBX設定 > 内線個別                                                 |                                                                |
| PBX内線詳細設定 > コンバーターブリッジ                                       |                                                                |
| ■ VF-PG4の設定について                                              |                                                                |
|                                                              |                                                                |
| 6 [IP通信モード]欄で「ユニキャスト」を選択し、接<br>192.168.0.2)、無線機1(TRX1)のポート番号 | 結先の∨E-PG3(エリアA)に設定されたIPアドレス(例:<br>号(例:21500)を入力し、〈登録〉をクリックします。 |
| コンバーターブリッジ設定                                                 |                                                                |
| 内線番号: 40 (コンバーターブ                                            |                                                                |
|                                                              |                                                                |
|                                                              | <br><br><br><br><br>                                           |
| 接続先アドレス: 192.168.0.2                                         |                                                                |
| 接続先ポート番号: 21500                                              |                                                                |
| 自局ポート番号: 24200                                               |                                                                |
| 音声プロトコル: G.711u                                              |                                                                |
| ※ブリッジ接続で設た<br>接続状態: 未接続 接続 接続                                | Eしてください。<br>売状態の更新                                             |
| 1000000000000000000000000000000000000                        |                                                                |
|                                                              | $\sim$                                                         |
| 2年99年7月20日<br>強制通話切断タイマー: 10                                 | 分<br>登録<br>一<br>ご<br>ジ<br>3<br>クリック                            |
| <b>7</b> 〈接続〉をクリックします。<br>「送信中」となっていることを確認します。               |                                                                |
| 接続設定                                                         |                                                                |
| IP通信モード: ユニキャスト                                              | <u> </u>                                                       |
| 接続先アドレス: 192.168.0.2                                         |                                                                |
| 接続先ポート番号: 21500                                              |                                                                |
| 自局ポート番号:24200                                                |                                                                |
| 音声プロトコル: G.711u                                              |                                                                |
| ※フリッジ接続で設定                                                   |                                                                |
| 拉花心心思、 小江花花 1320                                             |                                                                |
|                                                              | P                                                              |
| ·····································                        |                                                                |
| IP通信モード: ユニキャス                                               |                                                                |
| 接続先アドレス: 192.168.0.2                                         |                                                                |
| 接続先ポート番号: 21500                                              |                                                                |
| 自局ポート番号: 24200                                               |                                                                |
| 音声フロトコル: G.711u<br><u>※ブリッジ</u> 類                            | 続で設定してください。                                                    |
| 接続状態: 送信中 词                                                  |                                                                |
|                                                              |                                                                |

# 5. コンバーターブリッジを使用する場合

#### ■ 運用のしかた

エリアBのIP電話機から「40」をダイヤルして、エリアAの無線機(A1)を呼び出す場合を例に説明しています。

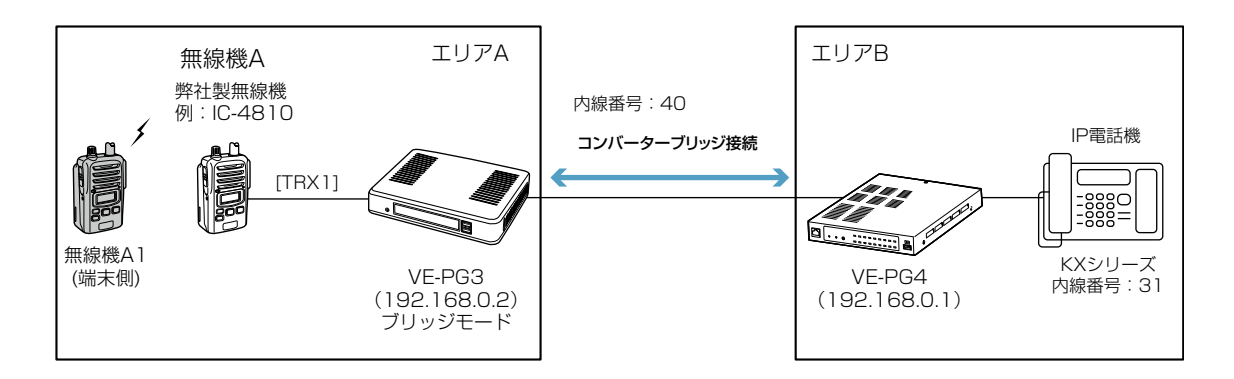

#### 1. エリアB

IP電話機の受話器を上げて、内線「40」をダイヤルします。

#### 2. エリアA

VE-PG3に接続した無線機Aと同じ通話チャンネルに設定されたエリアA内の端末側無線機(A1)を呼び出します。

ご注意
 ◎ 電話機同士のような双方向通話はできません。
 通話相手が話し終わったことを確認してから、話しはじめてください。
 ◎ IP電話機が受話器を置くと、通信が切断されます。
 無線機、IP電話機ともに無音状態が約15秒\*つづいても、通信が切断されます。
 ★本製品の「コンバーターブリッジ」画面で、接続するポート(1~20)ごとに設定を変更できます。

高品質がテーマです。

**アイコム株式会社** 547-0003 大阪市平野区加美南1-1-32

株式会社エクセリ(代理店届出番号C1909977) 東京都墨田区菊川3 17 2アドン菊川ビル4F / 大阪府大阪市中央区久太郎町1 9 5 URL https://www.exseli.com/